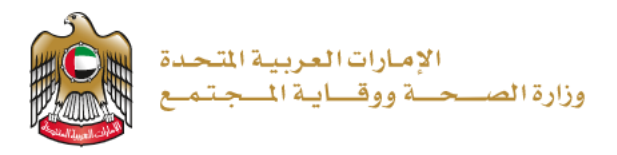

تجديد رخصة لمزاولة مهنة طبيب

مستند دليل المستخدم: إصدار رقم: 3.0

تم التحديث بتاريخ: 9 يناير 2023

وزارة الصحة ووقاية المجتمع - دولة الإمارات العربية المتحدة

2023/9/1

### جدول المحتويات

| 2  | خدام الخدمة - الموجز                               | است |
|----|----------------------------------------------------|-----|
| 2  | إنشاء حساب جديد                                    | .1  |
| 4  | تسجيل الدخول إلى النظام وإمكانية الوصول إلى الخدمة | 2   |
| 5  | استخدام الخدمة                                     | .3  |
| 6  | 1.3 مساحة عمل الموظفين                             |     |
| 7  | تجديد ترخيص: طبيب                                  | .4  |
| 8  | 1.4 عرض حالة الموظف                                |     |
| 9  | 2.4 تحميل المستندات                                |     |
| 10 | 3.4 تقديم الطلب وإرساله                            |     |
| 11 | 4.4 حالة الطلب                                     |     |
| 12 | 5.4 إجراء الدفع                                    |     |
| 14 | التحقق من حالة التجديد                             | .5  |
| 15 | طباعة ترخيص الموظف                                 | .6  |
|    |                                                    |     |

#### استخدام الخدمة - الموجز

- تحتاج إلى إنشاء حساب (تسجيل جديد)، إذا لم يكن لديك حساب بعد.
  - 2. يمكنك تسجيل الدخول، إذا كان لديك حساب بالفعل.
    - . اختر خدمة "تجديد ترخيص طبيب".
  - .4 يُسمح فقط لمستخدمي المنشأة بتجديد تراخيص الأطباء.
- تختار المنشأة من خانة نوع المهنة الطبية "طبيب" لتجديد تراخيص الأطباء.
- 6. تصبح طباعة الترخيص خيارًا متاحًا بمجرد اكتمال خدمة الترخيص وتجديدها، ولكنه لن يظهر ما إذا كان الطلب غير مكتملًا.

#### 1. إنشاء حساب جديد

إذا كنت مستخدمًا جديدًا (أي ليس لديك حساب بعد)، قم بالتسجيل وإنشاء حساب جديد حتى تتمكن من الوصول إلى خدمات وزارة الصحة ووقاية المجتمع.

إذا كنت بالفعل أحد مستخدمي موقع وزارة الصحة ووقاية المجتمع، فانتقل إلى <u>تسجيل الدخول إلى النظام</u>

|                      | إنشاء حساب جديد - تسجيل جديد/ تسجيل دخول<br>                                                                                                    | # |
|----------------------|----------------------------------------------------------------------------------------------------|---|
| ِرَ.<br><i>جدید"</i> | ذاكنت مستخدمًا جديدًا <b>(</b> أي ليس لديك حساب بعد <b>)</b> ، قم بإنشاء حساب جديد أو<br>- اذهب إلى الموقع الرسمي <u>لوزارة الصحة ووقاية المجتمع</u><br>- على الجانب الأيمن اضغط على "تسجيل الدخول"<br>- اذاكنت مستخدمًا جديدًا، ليس لديك حساب بعد، اضغط على "تسجيل | 1 |
|                      | ک تسجیل الدنول 👌 English                                                                                                    | 2 |
|                      | وزارة الصحة ووقاية المجتمع                                                                                                    |   |
|                      | <b>تسجیل الدخول</b> تسجیل جدید                                                                                                    |   |
|                      | سَجيل الدخول بالهوية الرقمية معنا من المعني (يرز<br>مها رفا برها روستانيه قرش رفتي رزيز                                                                                                    |   |
|                      |                                                                                                    |   |

| من فضلك ادخل البيانات المطلوبة                                                                                                    | - 971 <b>-I</b>                                                                                                    |
|----------------------------------------------------------------------------------------------------|----------------------------------------------------------------------------------------------------|
|                                                                                                    | ند<br>سرا                                                                                                    |
| يقبل الحروف والأرقام الإنجليزية فقط ، والحد الأقصى للطول هو 50.                                                                                                    | لم الم                                                                                                    |
| جب ان تتضمن على الاقل 1 رقم , 1 حرف كبير , وعدد الحروف كعد ادني 8                                                                                                    | <b>v</b>                                                                                                    |
| التحق من كلمة السر                                                                                                    | قتران                                                                                                    |
|                                                                                                    | مية<br>المتر                                                                                                    |
| الاسم الأول                                                                                                    | مجرعة السائندر<br>الفتل                                                                                                    |
| الإسم الأريسة.                                                                                                    | لم یکن انزاد از ان الدول دن هارج نطاق وز از با قسمهٔ                                                                                     |
| اسم المثلة                                                                                                    | BYHS                                                                                                    |
|                                                                                                    | كلمة النحق                                                                                                    |
| email@address.com 🖂                                                                                                    | إنشاء حساب جديد إلغاء                                                                                                    |
|                                                                                                    |                                                                                                    |
| - اضغط على "إنشاء حساب".<br>- بعد الانتهاء من خطوات التسجيل، سيظه<br>الكتيمة للتحقيق من التفعيل                                                                                                    | لتأكيد حفظ جميع البيانات بنجاح وإرسال بر                                                                                                 |
| - اضغط على "إنشاء حساب".<br>- بعد الانتهاء من خطوات التسجيل، سيظھ<br>إلكتروني للتحقق من التفعيل.<br>سجيل الدخول                                                                                                    | لتأكيد حفظ جميع البيانات بنجاح وإرسال بر                                                                                                 |
| <ul> <li>اضغط على "إنشاء حساب".</li> <li>بعد الانتهاء من خطوات التسجيل، سيظه<br/>إلكتروني للتحقق من التفعيل.</li> <li>سجيل الدخول</li> <li>تم حفظ البيانات وإرسال بريد إلكترون</li> </ul>                                                                                                    | لتأكيد حفظ جميع البيانات بنجاح وارِسال بر                                                                                                |
| <ul> <li>اضغط على "إنشاء حساب".</li> <li>بعد الانتهاء من خطوات التسجيل، سيظه<br/>إلكتروني للتحقق من التفعيل.</li> <li>سجيل الدخول</li> <li>تم حفظ البيانات وإرسال بريد إلكتروذ</li> <li>يققل إلى بريدك الإلكتروني الذي أدخلته عند التسج</li> </ul>                                                                                                    | ي لتأكيد حفظ جميع البيانات بنجاح وإرسال بر<br>                                                                                           |
| <ul> <li>اضغط على "إنشاء حساب".</li> <li>بعد الانتهاء من خطوات التسجيل، سيظه<br/>إلكتروني للتحقق من التفعيل.</li> <li>سجيل الدخول</li> <li>تم حفظ البيانات وإرسال بريد إلكتروذ<br/>تقل إلى بريدك الإلكتروني الذي أدخلته عند التسج<br/>وقاية المجتمع.</li> </ul>                                                                                                    | ي لتأكيد حفظ جميع البيانات بنجاح وإرسال بر<br>- على الرابط لتفعيل حسابك في موقع وزارة الم                                                |
| <ul> <li>اضغط على "إنشاء حساب".</li> <li>بعد الانتهاء من خطوات التسجيل، سيظه<br/>إلكتروني للتحقق من التفعيل.</li> <li>سجيل الدخول</li> <li>تم حفظ البيانات وإرسال بريد إلكتروذ<br/>تم حفظ البيانات وإرسال عند التسج<br/>وقاية المجتمع.</li> </ul>                                                                                                    | ي لتأكيد حفظ جميع البيانات بنجاح وارِسال ب<br>- على الرابط لتفعيل حسابك في موقع وزارة الا                                                |
| <ul> <li>اضغط على "إنشاء حساب".</li> <li>بعد الإنتهاء من خطوات التسجيل، سيظه<br/>إلكتروني للتحقق من التفعيل.</li> <li>سجيل الدخول</li> <li>تم حفظ البيانات وإرسال بريد إلكترون<br/>تم حفظ البيانات وإرسال بريد الكترون<br/>وقاية المجتمع.</li> <li>السيد الفاضل</li> </ul>                                                                                                    | ي لتأكيد حفظ جميع البيانات بنجاح وإرسال ب<br>- على الرابط لتفعيل حسابك في موقع وزارة الم<br>المحتمع، يرجي فتح الو ابط أدناه لتفعيل حسابك |
| <ul> <li>اضغط على "إنشاء حساب".</li> <li>بعد الانتهاء من خطوات التسجيل، سيظه<br/>إلكتروني للتحقق من التفعيل.</li> <li>سجيل الدخول</li> <li>تم حفظ البيانات وإرسال بريد إلكتروذ<br/>تم قط البيانات وإرسال بريد الكتروز وذ<br/>يقل إلى بريدك الإلكتروني الذي أدخلته عند التسج<br/>وقاية المجتمع.</li> <li>السيد الفاضل</li> <li>شكرًا لك على التسجيل في الخدمات الإلكترونية لوزارة</li> </ul>                           | ي لتأكيد حفظ جميع البيانات بنجاح وإرسال بر<br>- على الرابط لتفعيل حسابك في موقع وزارة الم<br>لمجتمع، يرجى فتح الر ابط أدناه لتفعيل حسابك |
| <ul> <li>اضغط على "إنشاء حساب".</li> <li>بعد الانتهاء من خطوات التسجيل، سيظه<br/>إلكتروني للتحقق من التفعيل.</li> <li>سجيل الدخول</li> <li>تم حفظ البيانات وإرسال بريد إلكترون<br/>تم حفظ البيانات وإرسال بريد الكترون</li> <li>يقل إلى بربيدك الإلكتروني الذي أدخلته عند التسج<br/>وقاية المجتمع.</li> <li>السيد الفاضل</li> <li>شكرًا لك على التسجيل في الخدمات الإلكترونية لوزارة<br/>رابط تفعيل الحسل.</li> </ul> | ي لتأكيد حفظ جميع البيانات بنجاح وإرسال بر<br>- على الرابط لتفعيل حسابك في موقع وزارة الص<br>                                            |
| <ul> <li>اضغط على "إنشاء حساب".</li> <li>بعد الانتهاء من خطوات التسجيل، سيظه<br/>إلكتروني للتحقق من التفعيل.</li> <li>سجيل الدخول</li> <li>تم حفظ البيانات وإرسال بريد إلكترون<br/>تقل إلى بريدك الإلكتروني الذي أدخلته عند التسج<br/>وقاية المجتمع.</li> <li>السيد الفاضل</li> <li>شكرًا لك على التسجيل في الخدمات الإلكترونية لوزارة<br/>رابط تفعيل الحساب</li> </ul>                                               | ي لتأكيد حفظ جميع البيانات بنجاح وإرسال بر<br>- على الرابط لتفعيل حسابك في موقع وزارة الم<br>لمجتمع، يرجى فتح الرابط أدناه لتفعيل حسابك  |
| <ul> <li>اضغط على "إنشاء حساب".</li> <li>بعد الانتهاء من خطوات التسجيل، سيظه<br/>إلكتروني للتحقق من التفعيل.</li> <li>سجيل الدخول</li> <li>تم حفظ البيانات وإرسال بريد إلكترون<br/>تقل إلى بريدك الإلكتروني الذي أدخلته عند التسج<br/>وقاية المجتمع.</li> <li>السيد الفاضل</li> <li>شكرًا لك على التسجيل في الخدمات الإلكترونية لوزارة<br/>رابط تفعيل الحساب</li> <li>مع أطيب التحيات،</li> </ul>                     | ي لتأكيد حفظ جميع البيانات بنجاح وإرسال<br>- على الرابط لتفعيل حسابك في موقع وزارة ال<br>المجتمع، يرجى فتح الرابط أدناه لتفعيل حسابك     |

2. تسجيل الدخول إلى النظام وإمكانية الوصول إلى الخدمة.

| تسجيل دخول المستخدم                                                                                                    | # |
|----------------------------------------------------------------------------------------------------|---|
| إذا كان لديك حساب بالفعل وترغب في الوصول إلى خدمات وزارة الصحة ووقاية المجتمع،قم بتسجيل الدخول،<br>اتبع الخطوات التالية:                                                                                                    | 1 |
| 1. اذهب إلى الموقع الرسمي <u>لوزارة الصحة ووقاية المجتمع</u><br>2. اضغط على الخدمات<br>2 با مشهر بالذير قرال المقررة مكتابق مسالين مقرف الماليين                                                                                                    |   |
| <ol> <li>ابحث عن الحدمة المطلوبة أو قم بكتابة اسم الحدمة في شريط البحث.</li> <li>اختر الخدمة المطلوبة</li> <li>1. اختر الخدمة، اضغط على ابدأ الخدمة كما هو موضح أدناه.</li> </ol>                                                                                                    |   |
| 6. إذا قمت بتسجيل الدخول من الصفحة الرسمية، يمكنك الوصول مباشرة إلى الخدمات، بالضغط على<br>"الخدمات" وإلا سيتطلب تسجيل دخولك بعد الضغط على "ابدأ الخدمة".                                                                                                    |   |
| وزارة الصحة ووقاية المجتمع وراد الصحة ووقاية المجتمع ورفاية المجتمع ورفاية المجتمع ورفاية المجتمع ورفاية المجتمع وروفاية المجتمع وروفاية المجتمع و                                                                                                    |   |
| تجديد ترخيص طبيب الموية الرقمية الرقمية الرقمية الرقمية المراجع الموية الرقمية الرقمية الرقمية الرقمية الرقمية المراجع المحديث المراجع المحديث المراجع المحديث المراجع المحديث المراجع المحديث المراجع المحديث المراجع المحديث المحديث ا<br>المحديث المحديث المحديث المحديث المحديث المحديث المحديث المحديث المحديث المحديث المحديث المحديث المحديث المحديث ا                                                                                                    |   |
| ی نہ سکندم<br>8 نہ سکندم                                                                                                    |   |
| <ul> <li>▲ الفدمة</li> <li>♦ الدء الخدمة</li> </ul>                                                                                                    |   |
| ن تعربی هل نسبت کلمهٔ السر اسبت اسم المستخدم<br>تسجیل الدخول                                                                                                    | · |
| م الاطان العربين الدخول ( English                                                                                                    |   |
| وزارة المسحدُ وروَّ لَهُ تَسْجَعْتُمَعَ وَوَالَ المُعْتَمَعَ وَوَالَ المُعْتَمَعَ وَوَالَ المُعْتَمَعَ وَوَالَ المُعْتَمَعَ وَوَالَ المُعْتَمَعَ وَالمُعَانَ المُعْتَمَعَ وَالمُعَانَ المُعْتَمَعَ وَالمُعَانَ المُعْتَمَعَ وَالمُعَانَ المُعْتَمَعَ وَالمُعَانَ المُعْتَمَعَ وَالمُعْتَمَعَ وَالمُعَانَ المُعْتَمَعَ وَالمُعَانَ المُعْتَمَعَ وَالمُعَانَ وَالمُعْتَمَعَ وَالمُعَانَ وَالمُعْتَمَعَ وَالمُعْتَمَعَ وَالمُعَانَ وَالمُعَانَ وَالمُعَانَ وَالمُعَانَ وَالمُعَانَ وَالمُعْتَمَعَ وَالمُعْتَمَعَ وَالمُعْتَمَعَ وَالمُعَانَ وَالمُعَانَ وَالمُعَانَ وَالمُعَانَ وَالمُعَانَ وَالمُعَانَ وَالمُعَانَ وَالمُعَانَ وَالمُعَانَ وَالمُعَانَ وَالمُعَانَ وَالمُعَانَ وَالمُعَانَ وَالمُعَانَ وَالمُعَانَ وَالمُعَانَ وَالمُعَانَ وَالمُعَانِ وَالمُعَانَ وَالمُعَانِ وَالمُعَانِ وَالمُعَانِ وَالمُعَانَ وَالمُعَانُ وَالمُعَانِ وَالمُعَانِ وَالمُعَانِ وَالمُعَانِ وَالمُعَانِ وَالمُعَانِ وَالمُعَانِ وَالمُعَانِ وَالمُعَانِ وَالمُعَانِ وَالمُعَانِ وَالمُعَانِ وَالمُعَانِ وَالمُ                                                                                                    |   |
| الصفحة الرئيسة > الخدمات > تجديد ترخيص طبيب                                                                                                    |   |
| تجديد ترخيص طبيب → المفالة المفالة الم                                                                                                    |   |
| <ul> <li>♦ معدور المراحة</li> <li>♦ معدور المراحة</li> <li>♦</li></ul> |   |

| الإمارات العربية المتحدة<br>وزارة المسعة ووقاية المجتمع |                          |                    |                     |                                         | عربي                 | ىام اختبار المستخدم 🞗 |
|---------------------------------------------------------|--------------------------|--------------------|---------------------|-----------------------------------------|----------------------|-----------------------|
| ساحة عمل المنشأة تفاصيل المنشأة                         | ۵                        | ساحة عمل الموظفين  | لفين الزانرين       | مساحة عمل الموظ                         | الموظفين (تخصص نادر) |                       |
| • دائاويلود                                             |                          |                    |                     |                                         |                      |                       |
| الترخيص الطبر<br>مسلحة عمل المنشأة                      |                          |                    |                     |                                         |                      |                       |
|                                                         | اسم المنشأة (الإنجليزية) | اسم المنشأة (عربي) | ā                   | القد                                    | المنطقة الطبية       |                       |
|                                                         | تيستكلينيك               | تستكلينيك          |                     | العيادة العامة                          | رأس الغيبة           |                       |
|                                                         | رقم الترخيص              | تاريخ الإصدار      | بة                  | تاريخ لتهاء المىلاء                     | حالة الترخيص         |                       |
|                                                         | 6763                     | 01-02-2022         |                     | 31-01-2023                              | مرخص                 |                       |
| أحدث تفاصيل التطبيق 🇮                                   |                          |                    |                     |                                         |                      |                       |
| رقم الطلب                                               | نوع الطلب                | الملة الراهنة      |                     | الدفع المستحق                           | لتقديم               | ئارىخ                 |
| 37775                                                   | الرعاية المنحية عن بند   | راجع الحسابات      | في انتظار موافقة م  | 0.0 در هم                               | 0                    | 3-01-2023             |
| إحصاءات المرتلفين                                       |                          |                    |                     |                                         |                      |                       |
| عدد الأطباء المرخص لهم                                  |                          | 0                  | نين المرخص ليم      | مد النا                                 |                      |                       |
| ن المرخصين من داخل الإمارات                             | عدد الأطباء الزائريز     | 0                  | ت العربية المتحدة   | ين المرخصتين من خارج دولة الإماراد      | عند الأطباء الزائر   |                       |
| دد أطباء الستشفيات المرخصين                             | Б.,                      | 0                  | فيد العملية للأطباء | عدد الطلبات ا                           |                      |                       |
| and the hard of the second second                       |                          | 3                  | ت العربية المتحدة   | فيذ لزيارة الأطباء من داخل دولة الإمارا | عدد الطلبات قيد الت  | 1                     |

# 3. استخدام الخدمات

|   |                                                       |                              |                                              |                                                              | الإجراءات                                     | 3 |
|---|-------------------------------------------------------|------------------------------|----------------------------------------------|--------------------------------------------------------------|-----------------------------------------------|---|
|   | عمل الموظفين                                          | لى < مساحة<br>( <b>طبيب)</b> | ي المنشأة، اضغط عا<br><i>بديد ترخيص موظف</i> | طبيب بصفتك أحد مستخدم.<br><i>ذه الطريقة التقدم بطلب لت</i> ح | ۔ لتجدید ترخیص ہ<br>۔ <i>یمکن للمنشأۃ بھا</i> |   |
| - | UNITED ARAB EMIRATES<br>MINISTRY OF HEALTH & PREVENTI | DN                           |                                              |                                                              | ــــلِنې 👌 Hesham Test User 🕶                 |   |
|   | مساحة عمل المنشأة                                     | تفاصيل المنشأة               | مساحة عمل الموظفين                           | مساحة عمل الموظفين الزائرين                                  | الموظفين ( المتخصصين)                         |   |
| - |                                                       |                              |                                              |                                                              | الدرخيص الطبي<br>مساحة عمل المنشأة            |   |

3.1 مساحة عمل الموظفين

|                                                  |                                                                |                                                                   |                                                         |                                               |                                                 | ے جدید                                                      | لبدء ترخيع                                                    |
|--------------------------------------------------|----------------------------------------------------------------|-------------------------------------------------------------------|---------------------------------------------------------|-----------------------------------------------|-------------------------------------------------|-------------------------------------------------------------|---------------------------------------------------------------|
| نوضح حاله                                        | وضحة أدناه، <b>والتي</b> '                                     | ين تظهر الشاشة الم<br>الموظفين.<br>ي.                             | ة عمل الموظفر<br>ل مساحة عمل ا<br>على النحو التالي      | ل <b>← مساحة</b><br>ف جديد إل<br>ربعة أقسام   | مط على<br><b>بشأة</b> .<br>فة موظ<br>نبة إلى أر | مجرد الضن<br><b>وظفي المن</b><br>مكنك إضا<br>مسم الشاة      | ب .1<br>م<br>ي .2<br>تأ .3                                    |
| ب علی ترخیص                                      | ظف جديد للحصوا                                                 | )، يمكنك إضافة مو                                                 | فاصيل المنشأة                                           | موظفين (ت                                     | ء عمل اا                                        | ل: مساحة                                                    | القسم الأو                                                    |
| فصلة عنهم.<br>بر إلى موعد<br>لموعد               | وظفين بمعلومات ما<br>يتهاء الصلاحية: يشب<br>،يد لكل طبيب قبل ا | الطلبات الجارية للمو<br>باءكل منهم. تاريخ از<br>بأة تقديم طلب تجد | - تُطبق جميع ا<br>این بتواریخ انتها<br>بنعاین علی المنش | تمع.<br>ين المفعلة<br>ين المرخص<br>بب، حيث با | ية المج<br>الموظف<br>الموظف<br>س الطبب          | صحة ووقا<br><b>ي:</b> طلبات<br><b>ث:</b> قائمة<br>صية ترخيم | من وزارة ال<br><b>القسم الثارً</b><br>القسم الثارً<br>المحدد. |
| م دفع رسوم<br>ة بسبب                             | ء الصلاحية ← سية<br>سوم التجديد+ غرام                          | ببيب خلال فترة انتها<br>بيب ← يجب دفع ر                           | بيد ترخيص الط<br>بد ترخيص الطب                          | بطلب تجد<br>ة عن تجدب                         | المنشأة<br>ط.<br>ر المنشأ                       | ا تقدمت ا<br>تجديد فقر<br>ي حال تأخر.<br>تأخير.             | يز -<br>ال<br>في -                                            |
|                                                  |                                                                |                                                                   | \$                                                      | للبات الإلغاء                                 | ء على ط                                         | ع: الموافقة                                                 | القسم الراب                                                   |
| ; الترخيص ال<br>مساحة عمل الموظ                  | 1                                                              |                                                                   |                                                         |                                               |                                                 |                                                             |                                                               |
| اسم المنشأة (الإنجليز:                           | بالمنشأة (عربی)                                                |                                                                   | الفئة                                                   |                                               | المنطقة الطبيبة                                 |                                                             |                                                               |
| تيستكلينية                                       | تستكلينيك                                                      |                                                                   | العيادة العامة                                          |                                               | ر اس الخيمة                                     |                                                             |                                                               |
| رقم الترخيص                                      | تاريخ الإصدار                                                  |                                                                   | تاريخ انتهاء المىلاحية                                  |                                               | حالة الترخيص                                    |                                                             |                                                               |
| <b>_</b> 00-510, <sup>11</sup> 0,19 <sup>±</sup> | 2                                                              |                                                                   | 14 Feature 4                                            | -                                             |                                                 |                                                             | اِشَاقَة مُوظَفِنَ ا                                          |
| .11.11.5                                         | 21 - 11 - 1                                                    | IN SUN                                                            |                                                         | . Ji heh                                      | •                                               |                                                             |                                                               |
| 90392                                            | تقيم الموسيريةال                                               | نوع الضافم العيي<br>تكتور                                         | الوراح العميات<br>الموافقة المبدئية                     | حته «حسب<br>المقدمة                           |                                                 | 04-10-2022                                                  | ، عرضی<br>                                                    |
| 93015                                            | طالب التقييم                                                   | فنى                                                               | <br>الموافقة المبدنية                                   | المقدمة                                       |                                                 | 27-02-2019                                                  |                                                               |
|                                                  | أثوليا سوريش كومار                                             | فتى                                                               | -<br>الموافقة المبدنية                                  | الدفع المطلوب                                 | 1                                               | 27-02-2019                                                  | 0                                                             |
| 93016                                            | محمد رافی بابکدان                                              | ىكتور                                                             | الموافقة المبدئية                                       | . الدفع المطلوب                               | I                                               | 04-03-2019                                                  | 0                                                             |
| 93016<br>93017                                   |                                                                | ر متحت                                                            | الموافقة المبدئية                                       | لم بقدم                                       |                                                 | 04-03-2019                                                  | Ø                                                             |
| 93016<br>13017<br>13018                          | شاهیت موهان                                                    |                                                                   |                                                         |                                               |                                                 |                                                             |                                                               |

|                                   |                                       | يَرتَبِب حب  | ىمتاقلىسىنىن لار 💶 🗸 🗸                   | و تصفية سريعة: ،                     | ~                                         | Q ×         |
|-----------------------------------|---------------------------------------|--------------|------------------------------------------|--------------------------------------|-------------------------------------------|-------------|
| نصبة المه ظفين.<br>رقم            | اسم رــَ                              | الطاقم الطبي | التخصص                                   | العنوان الطبي                        | الترخيص التها، الصلاحية<br>الحالة التاريخ | اعرض        |
| د15162                            | سيتا رامان راداكريشنان                | ىكتور        | الطب البلطني / التداخلية<br>أمر اض القلب | مىتئار (أ)                           | مرخص 31-01-2023                           | 0           |
| ني 43556                          | ۹ جاي ر اجيش سوندار ام                | فني          | مرضة سجلة                                | مەرضة سىجلة                          | مرخص 31-01-2023                           | 0           |
| رئي 54636                         | أسواڻي جانجادهاران بياتري قني<br>ريما |              | مەرىغىة مىنجلة                           | مەرىتىة مىلچە                        | مرخص 31-01-2023                           | 0           |
| ئي15872                           | ليزا جوزيف جوي                        | فتى          | مىرىضة مىسجلة                            | مىرضة مىبطة                          | مرخص 2023-01-31                           | 0           |
| تى6767                            | اختبار                                | ىكتور        | التغدين                                  | 2023-01-3 مرخص<br>( <mark>ا</mark> ) | مساعد فني 1                               | 0           |
| 12                                |                                       |              |                                          |                                      |                                           |             |
| -                                 | طلبات الإلغاء المع                    |              |                                          |                                      |                                           |             |
| مدد ٥-٥ من ٥                      |                                       | 4            | ، التطبيق 11 -                           | تصفية سريعة: رة                      | ~                                         | o( <b>x</b> |
| 0_0_0_0_0_0_0_0_0_0_0_0_0_0_0_0_0 |                                       |              |                                          |                                      |                                           |             |
| رقم الطلب                         | الاسم                                 | التغميص      | العدوان الطبي                            | يوع الطأب                            | تاريخ الإنشاء                             | اعرض        |

# 4. تجديد ترخيص: طبيب

| تتنهي صلاحيه ت      | خيص الأطباع كما          | و موضح أدناه في   | 31 يناير 3  | 2023، مما يعني               | ي أنهم بحاجة ا | المي التجديد . |     |
|---------------------|--------------------------|-------------------|-------------|------------------------------|----------------|----------------|-----|
| سنختار طبیب که      | ل 🔶 انتهاء الصلا         | ىية = 31 يناير 23 | .20.        |                              |                |                |     |
|                     |                          |                   |             |                              |                |                |     |
| 😑 الموظفون المرخصون | 5 من 7                   |                   |             |                              |                |                |     |
|                     | ترتيب حا                 | <b>~</b>          | 14 74 تصفير | <b>ة سريعة:</b> رقم رخصة الم | وظف 🗸          |                | ×Q  |
| رقم رخصة الموظف     | اسم                      | نوع الموظف الطبي  | التخصص      | المسمى الطبي                 | تاريخ الانتهاء | حالة الترخيص   | عرض |
| T54636              | اسواثى جانجادهاران بيلار | فني               | ممرض مسجل   | ممرض قانوني                  | 31-01-2023     | مرخص           | 0   |
| T15872              | ليس <mark>ا</mark> جوزيف | فني               | ممرض مسجل   | ممرض قانوني                  | 31-01-2023     | مرخص           | 0   |
| T16767              | test                     | طبيب              | التخدير     | مساعد فني - أ                | 31-01-2023     | مرخص           | 0   |
| D40745              | سلمان بارى               | طبيب              | ممارس عام   | ممارس عام                    | 31-01-2023     | مرخص           | 0   |
| D-17416             | عبدالله محمد خيري        | طبيب              | ممارس عام   | ممارس عام                    | 31-01-2024     | مرخص           | 0   |
| 2 1                 |                          |                   |             |                              |                |                |     |

#### 1.4 عرض حالة الموظف

| <ul> <li>عنفر اربعة السام على الشائلة كما مو موضح أدناء.</li> <li>غنبر الربعة السرع الإخبر التربي الترخيص بعد بده الخصر المراغة "في اسلال الشائلة.</li> <li>تعتبر الخدمة فري الحالي، اصغط على "لماية ترخيص الموظف" في اسلال الشائلة.</li> <li>عدم اكتمال المستندان.</li> <li>عدم اكتمال المستندان.</li> <li>عدم اكتمال المستندان.</li> <li>عدم اكتمال المستندان.</li> <li>عدم اكتمال المستندان.</li> <li>عدم اكتمال المستندان.</li> <li>عدم اكتمال المستندان.</li> <li>عدم اكتمال المستندان.</li> <li>عدم اكتمال المستندان.</li> <li>عدم اكتمال المستندان.</li> <li>عدم اكتمال المستندان.</li> <li>عدم التحديث المراحية المراحية</li></ul>                                                                                                    |                                                                        |                        |                     |               |                                          | ئالة الترخيص الحالية                               |
|----------------------------------------------------------------------------------------------------|------------------------------------------------------------------------|------------------------|---------------------|---------------|------------------------------------------|----------------------------------------------------|
| <ul> <li>به مراجعة جميع الأقام لتجديد الترخيص بعد يدم النظمة " في اسلل الشائة.</li> <li>التعرير المذمة في أنه بمرد الانتهاء من الخطوة الأخيرة، تجدد الترخيص مبائرة ما لم يتم الرف المنتدان.</li> <li>عد اكتمال المستثدان.</li> <li>عد اكتمال المستثدان.</li> <li>عد التحامة في العلم المعالية الترخيص معائرة ما لم يتم الرف المنتدان.</li> <li>عد التحامة في العلم المعائر المستثدان.</li> <li>عد التحامة في العلم المعائر المعائر المعائ</li></ul>                                                                                                    |                                                                        |                        | نام                 | ٍ موضع أد     | ىلى الشاشة كما هو                        | - تظهر أربعة أقسام                                 |
| <ul> <li>ا للباعة النرخيص الحالي، اسنط على "طاعة ترخيص المولف" في إسنا الثلثاث.</li> <li>تمريك المالي المستندات.</li> <li>ا عامل المريك الالترابي من الخطوة الأخيرة، تُجدد الترخيص مباشرة ما لمرية الرفية من الخطوة الأخيرة، تُجدد الترخيص مباشرة ما لمرية الرفية من الخطوة الأخيرة.</li> <li>ا عامل المريك المريك المريك المريك الالترابي من الخطوة الأخيرة.</li> <li>ا عامل المريك المريك المري المريك المريك ا</li></ul>                                                                                                    |                                                                        |                        | ء الخدمة.           | يص بعد با     | أقسام لتجديد الترخ                       | - قم <i>بمر</i> اجعة جميع <i>ا</i>                 |
| <ul> <li>عتر الخدمة فورية، مما يعني انه بمجرد الانتهاء من الخطوة الأخيرة، أيجدد الترخيص مباشرة ما لم يتم الرفت عنم انتهائ المستندات.</li> <li>عتم انتهائ المستندات العالي المستندات العالي العالي ال</li></ul>                                                                                                    |                                                                        | ي أسفل الشاشية.        | رخيص الموظف" في     | ، "طباعة ت    | حالي، اضغط على                           | - لطباعة الترخيص <i>ا</i> ل                        |
| <pre>served served serv</pre>                                                                                                    | ش <i>ر</i> ة ما لم يتم الرi                                            | ة، يُجدد الترخيص مبا   | ء من الخطوة الأخيرة | جرد الانتها   | ،، مماً يعني أنه بم                      | - تعتبر الخدمة فورية                               |
| <pre> Part Part Part Part Part Part Part Part</pre>                                                                                                    |                                                                        |                        |                     |               | ت.                                       | عدم إكتمال المستندا                                |
| <pre> Pintended Pintended</pre>                                                                                                    |                                                                        |                        |                     |               |                                          |                                                    |
| <ul> <li></li></ul>                                                                                                    |                                                                        |                        |                     |               |                                          | •                                                  |
| A state of a state of a state of a state                                                                                                    |                                                                        |                        |                     |               |                                          | 🛎 تفاصیل الموظفین                                  |
| انبان الدوران إن المراحية عالم المراحية المراحين المراحين المراحي المراحي المراحين المراحين المراحي المراحين المراحي                                                                                                    |                                                                        |                        |                     | a             | لف 🚦 المدفوعات 🚦 إشعارا                  | 占 معلومات اساسية 🚺 وثائق الموا                     |
| المراحي المراحي                                                                                                    | عدد تراخيص الزائرين                                                    | دار تاریخ الانتهاء     | ى تارىخ الاصد       | حالة الترخير  | رقم الرخصة                               | تعليمات الصورة 🕕 *                                 |
|                                                                                                    | 0                                                                      | 31-01-2023 01          | 1-02-2022           | مرخص          | D40745                                   |                                                    |
| المالية     المالية                                                                                                    |                                                                        |                        |                     |               |                                          |                                                    |
| <ul> <li>المعادي المعادي المعا<br/>المعادي المعادي المعادي المعادي المعادي المعادي المعادي المعادي المعادي المعادي المعادي المعادي المعادي المعادي المعادي المعادي المعادي المعادي المعادي المعادي المعادي المعادي المعادي المعادي المعادي المعادي المعادي المعادي المعادي ال</li></ul>                                                                                                    |                                                                        | اسم الموظف (العربية) * |                     | نجليزيه)      | اسم الموظف (الإ                          |                                                    |
| ◄ إذا التعبير التنابير التنابير النان المسعى العلى المسعى العلى المسعى العلى المسعى العلى المسعى العلى المسعى العلى المسعى العلى المسعى العلى المسعى العلى المسعى العلى المسعى العلى المسعى العلى المسعى العلى المسعى المسعى الممسعى المسعى المسعى الممسع                                                                                                    |                                                                        | ستسال باری             |                     |               | saman ban                                |                                                    |
| دولمان الماني الماني المم                                                                                                    | المسمى الطبي                                                           | التخصص                 | الفئة               |               | رقم التقييم                              | اختر                                               |
| ن المعاد المي المعاد المي المعاد المي المعاد المعاد المع                                                                                                    | ممارس عام                                                              | ممارس عام 📰            | طبيب                |               | 144235                                   |                                                    |
| طب ب القد ذكر 1921م<br>البرد الإنكروني، هوة الإماران، بيان بيانتي زم الناشرو<br>الموده:<br>ع مطالبوید<br>ع مطالبوی<br>المالی<br>المالی | تاريخ الولادة                                                          | الجنس                  | الجنسية             | ي *           | نوع الموظف الطب                          |                                                    |
| البريد الإلكتروني٠ هية الرمازت٠ يالت بيات بياني نيم التأشير<br>هية الرمازت٠ يالت بياني المود٠<br>ع مط العريد<br>الع مطب جديد<br>التبير المسمة الونزيني<br>التبير المسمة الونزيني<br>التبير المسمة التبير المسمة المسمو<br>التبير المسمة المسمو<br>التبير المسمة المسمو<br>التبير المسمة المسمو<br>التبير المسمة المسمو<br>التبير المسمة المسمو<br>التبير المسمة المسمو<br>التبير المسمة المسمو<br>التبير المسمة المسمو<br>التبير المسمة المسمو<br>التبير المسمة المسمو<br>التبير المسمة المسمو<br>التبير المسمة المسمو<br>التبير المسمة المسمو<br>التبير المسمو<br>التبير المسمومو<br>التبير المسمومو<br>التبير المسمومو<br>التبير المسمومو<br>التبير المسمومو<br>التبير المسمومو<br>التبير المسمومو<br>التبير المسمومو<br>التبير المسمومو<br>التبير المسموموو<br>التبير المسموموو<br>التبير المسموموو<br>التبير المسمومو<br>التبير المسموموو<br>التبير المس                                                                                                    | 11-12-1986                                                             | ذكر                    | الهند               | $\sim$        | طبيب                                     |                                                    |
| المود * المود * المود * المود * المود * من المود * من المود * من المود * من المود * من المود * من المود * من المود * من المود * من المود * من المود في الملك المال المول في من من من المول في من من من من من من من من من من من من من                                                                                                    | تى رقم التأشيرة                                                        | ارات * بیانات بیان     | هوية الإما          | *             | البريد الإلكتروني                        |                                                    |
| <ul> <li>محمد العيد</li> <li>معلد جديد</li> <li>العلم على المحمد المحمد ا</li></ul>                                                                                                    | الموحد *                                                               | 784-1986-93            | 307482-9            | mail@         | prakhospital.com                         |                                                    |
| <ul> <li>◄ معلم جديد</li> <li>◄ معلم جديد</li> <li>◄ معلم على ← بدء طلب جديد واختر الطلب المطلوب و هو ← التجديد الفوري ← ثم اضغط على "</li> <li>◄ اضغط على ← بدء طلب جديد واختر الطلب المطلوب و هو ← التجديد الفوري ← ثم اضغط على "</li> <li>◄ رصت قدين</li> <li>◄ المعلم المحالية</li> </ul>                                                                                                    |                                                                        |                        |                     |               |                                          |                                                    |
| تعير المسمه الوري ب تم المعلم المعلم المعلم المعلم المعلم المعلم المعلم المعلم على ب المعلم على ب المعلم على "<br>في مربع الرسالة.<br>مدهد جو المعنومي المعنومي ب تم المعلم على "<br>مدهد جو المعنومي المعلوم المعلم المعلوم المعلم المعلوم المعلم المعلم<br>المعلم المعلم المعلم المعلم المعلم المعلم المعلم المعلم المعلم المعلم المعلم المعلم المعلم المعلم المعلم المعلم المعلم ا                                                                                                    |                                                                        |                        |                     |               |                                          | نوع الطلب:                                         |
| تعیم الطلب<br>- اضغط علی ← بدء طلب جدید واختر الطلب المطلوب و هو ← التجدید الفور ي ← ثم اضغط علی "<br>في مربع الرسالة.<br>دهند جد ا<br>ارج لمید<br>ارج المند<br>ارج المند تور<br>ارج المند تور<br>ارج المند تور<br>المرد المند المند الم                                                                                                    |                                                                        |                        |                     |               |                                          | تغيير المسمة الوظيفي                               |
|                                                                                                    | • ثم اضغط على                                                          | التجديد الفوري 🗲       | المطلوب و هو 🗲      | نتر الطلب     | ء طلب جديد واذ                           | - اضغط على ← بد<br>في مربع الرسالة.<br>بد رسة مربع |
| EDITADLISTIMENT Are visu sure visu en unu wich to Initiate a new reminest for the Staff? * PACE 5                                                                                                    | بدء مللہ جرد ف<br>أنواع المين<br>جنديد فررج<br>النام يغير<br>تجندي فرغ |                        |                     |               |                                          | ~                                                  |
| هل انت متاکد انگ ترید ا <b>نشاء</b> طلب جدید؟<br>انتخابه<br>Evaluation Number Category Specialty                                                                                                    | بدء طلہ جند ف<br>أنواع المبنا<br>تجديد فرر ی<br>الحر از<br>تجنيد ق ری  |                        | ESTA                | BLISHMENT Ara | unu cura unu wich to <b>Initiste</b> a n | w remute for the Staff? × SPACE S                  |

2.4 تحميل المستندات

| للعبد بر سعيريس<br>علي بر سعيريس<br>علي بر سعير<br>علي بر سعير<br>منطقة لطيبة<br>منطقة لطيبة<br>منطقة لطيبة<br>منطقة لطيبة<br>منطقة لطيبة<br>منطقة لطيبة<br>منطقة لطيبة<br>منطقة لطيبة<br>منطقة لطيبة<br>منطقة لطيبة<br>منطقة لطيبة<br>منطقة لطيبة<br>منطقة لطيبة<br>منطقة للمفاطع<br>منطقة للمفاطع<br>منطقة للمفطع<br>منطقة للمفطع<br>منطع<br>منطقة للمفطع<br>منطقة للمفطع<br>منطقة للمفطع<br>منطقة للمفطع<br>منطقة للمفطع<br>منطقة للمفطع<br>منطقة للمفطع<br>منطقة للمفطع<br>منطقة للمفطع<br>منطقة للمفطع<br>منطقة للمفطع<br>منطقة للمفطع<br>منطع<br>منطع<br>منطقة للمفطع<br>منطقة للمفطع<br>منطقة للمفطع<br>منطع<br>منطع                                                                                                    | عليه بليسين سير<br>علي في في في في المعقيم<br>علي في في في في في في في في في في في في في                                                                                                    | الترخيص اله                             |                                                                                                    |                                                                                           |                                                                                                    |                               | (                                                                  | <i>h</i>                                                                                                    |
|----------------------------------------------------------------------------------------------------|----------------------------------------------------------------------------------------------------|-----------------------------------------|----------------------------------------------------------------------------------------------------|-------------------------------------------------------------------------------------------|----------------------------------------------------------------------------------------------------|-------------------------------|--------------------------------------------------------------------|----------------------------------------------------------------------------------------------------|
| مکتمل می آذرد<br>مکتمل می آذرد<br>المنطقة لطبیة الطبیة اللا البلزیة)<br>مدانا الد البلزیة الربیة الرب<br>الربیة الربیة الربیة الربیة الربیة الربیة الربیة الربیة الربیة الربیة الربیة الربیة الربیة الربیة الربیة الربیة الربیة الربیة الربیة الربیة الربیة الربیة الربیة الربیة الرون الران الرام الرالرالربالرال الربالرلوم الربالرلوم الران ال                                                                                                    | مکتمل مرتبط ترینا<br>مکتمل مکتمل مرتبط ترینا<br>المنطقة لطبیة الطبیة المانیگة (دلثة لیربیة) اسم المنتگة (دلثة لیربیة) اسم المنتگة (دلاتبلیزیة)<br>المنطقة لطبیة الفین الفال المان الفال المان الفال المان الفال المان الفال المان الفال الفال المان الفال الفال<br>ما مال الفال الفال الفال الفال الفال الفال الفال الفال الفال الفال الفال الفال الفال الفال الفال الفال الفال الفال الفال الفال الفال الفال الفال الفال الفال الفال الفال الفال الفال الفال الفال الفال الفال الفالفال الفال الفال الفال     | مالب الموطة                             |                                                                                                    |                                                                                           |                                                                                                    |                               |                                                                    |                                                                                                    |
| ر الانجليزية) اسم المنشأة (الانجليزية) اسم المنشأة (الانجليزية) اسم المنشأة (الانجليزية) السم المنشأة (الانجليزية) المنطقة للطبية الفلية المنطقة للطبية الفلية المنطقة للطبية الفلية المنطقة الطبية المنطقة المنطق<br>المنطقة المنطقة المنطقة المنطقة المنطقة المنطقة المنطقة المنطقة المنطقة المنطقة المنطقة المنطقة المنطقة المنطقة المنطقة المنطقة المنطقة المنطقة المنطقة المنطقة المنطقة المنطقة المنطقة المنطقة المنطقة المنطقة المنطقة المنطقة المنطقة                                                                                                     | ر الانطانية الطلية الطلية الله المنتاذ (الانجائي الريانية العربية) الم المنتاذ (الانجائي المنتاذ (الانجائي المنتاذ (الانجائي المنتاذ (الانجائي المنتاذ الانجائي المنتاذ الانجائي المنتاذ الانجائي المنتاذ المنتاذ الله المنتاذ الانجائي المنتاذ المنتاذ الله المنتاذ الله المنتاذ المنتاذ الله المنتاذ الله المنتاذ المنتاذ ا<br>المنتاذ المنتاذ المنتاذ المنتاذ المنتاذ المنتاذ المنتاذ المنتاذ المنتاذ المنتاذ المنتاذ المنتاذ المنتاذ المنتاذ المنتاذ المنتاذ المنتاذ المنتاذ المنتاذ المنتاذ المنتاذ المنتاذ المنتي المنتي الممنت المنتاذ المنتاذ المنتاذ المنتاذ المن        |                                         | تم د                                                                                                    | ېم                                                                                        | تم التقد                                                                                                    |                               | مكتمل                                                              |                                                                                                    |
| للنطنة لطيبة النيبة النيب                                                                                                    | النطقة لطيية (برتيلزية) من ملكة (برتيلزية) من ملكة (برتيلزية) من ملكة (برتيلزية) من ملكة (برتيلزية) من ملكة (برتيلزية) ووقتها من من ملكة المن من من من من من من من من من من من من م                                                                                                    |                                         | 0                                                                                                    |                                                                                           | e                                                                                                    |                               | 0                                                                  |                                                                                                    |
| ItClinic         السنكلينيا         General Clinic         Ras Al Khaima           ملة الرغمن         تاريخ الاحثان         تاريخ الاحثان         رق الترغمن           ماة         01-02-2022         31-01-2023         Licensed           مائريخ التسليم         01-02-2022         31-01-2023         Licensed           مائريخ التسليم         رقم الطلب         رقم الطلب         المدت تفخل الطلب           مائريخ التسليم         رقم الطلب         رقم الطلب         المدت تفخل الطلب           مائريخ التسليم         المعد الحالة         المدت تفخل الطلب         المدت تفخل الطلب           مائريخ التسليم         المعد الحالة         المعد الحالة         المدت تفخل الطلب           مائريخ التسليم         المعد الحالة         المعد الترخص الحالة         المعد الحالة                                                                                                    | etClinic       ستكلينيان       Ras Al Khaima         ملة الرغمان       رأم الترغمان       رأم الترغمان         ملة الرغمان       01-02-2022       31-01-2023       Licensed         مدينة التربيخ التربيخ       مدينة التربيخ التربيخ       المدينة التربيخ التربيخ         مال التربيخ التربيخ التربيخ       مدينة التربيخ التربيخ       المدينة على الملب         مال التربيخ       المدينة التربيخ       المدينة على التربيخ         مال التربيخ       رقم الملب       رقم الملب         مال التربيخ       المدينة التربيخ       مدينة التربيخ         مال التربيخ       المدينة التربيخ       مدينة التربيخ         مال التربيخ       المدينة       المدينة         مال التربيخ       الماليخ       المدينة التربيخ         مال التربيخ       الماليخ       الماليخ         مال التربيخ       الماليخ       الماليخ         مال التربيخ       الماليخ       الماليخ         مال التربيخ       الماليخ       الماليخ         مال التربيخ       الماليخ       الماليخ         مال التربيخ       الماليخ       الماليخ         مال التربيخ       الماليخ       الماليخ         مال التربيخ       الماليخ       الماليخ         مال التربيخ       الماليخ       الماليخ <tr< td=""><td>منشأة (الاتجليزية)</td><td>اسم ال</td><td>اسم المنشأة (بالغة العربية)</td><td></td><td>2020</td><td></td><td>المنطقة الطبية</td></tr<>                                                                                                    | منشأة (الاتجليزية)                      | اسم ال                                                                                                    | اسم المنشأة (بالغة العربية)                                                               |                                                                                                    | 2020                          |                                                                    | المنطقة الطبية                                                                                                    |
| حلة الرغمية تريخ الاتتهاء تريخ الاتتهاء تريخ الاصار (لم الترخمي رقم الترخمي<br>63 ما ما مع الما مع مع الما مع المع مع الما مع مع مع مع مع مع مع مع مع مع مع مع مع                                                                                                    | ملة الرغصة     تاريخ الاتتهاء     تاريخ الاتتهاء       ١٥٥     ١٥٥٠     ١٥٥٠     ١٥٥٠       ١٥٥     ١٥٥٠     ١٥٥٠     ١٥٥٠       ١٥٥     ١٥٥٠     ١٥٥٠     ١٥٥٠       ١٥٥     ١٥٥٠     ١٥٥٠     ١٥٥٠       ١٥٥     ١٥٥٠     ١٥٥٠     ١٥٠٥       ١٥٥     ١٥٥٠     ١٥٠٥     ١٥٠٥٠       ١٥٩     ١١٥٠     ١٥٠٥٠     ١٥٠٥٠       ١٥٩     ١٥٠٥٠     ١٥٠٥٠     ١٥٠٥٠       ٢٦/١٦     المعالم     ١٥٠٥٠     ١٥٠٥٠       ٢٦/١٦     ١٥٠٥٠     ٢٠٠٠     ٢٠٠٠       ٢٦/١٦     ١٥٠٥٠     ٢٠٠٠     ٢٠٠٠       ٢٦/١٦     ١٥٠٠     ٢٠٠٠     ٢٠٠٠       ٢٦/١٦     ١٥٠٠     ٢٠٠٠     ٢٠٠٠       ٢٦/١٦     ٢٠٠٠     ٢٠٠٠     ٢٠٠٠       ٢٦/١٦     ٢٠٠٠     ٢٠٠٠     ٢٠٠٠       ٢٦/١٦     ٢٠٠٠     ٢٠٠٠     ٢٠٠٠       ٢٦/٢٦     ٢٠٠٠     ٢٠٠٠     ٢٠٠٠       ٢٦/٢٦     ٢٠٠٠     ٢٠٠٠     ٢٠٠٠       ٢٦/٢٦     ٢٠٠٠     ٢٠٠٠     ٢٠٠٠       ٢٦/٢٦     ٢٠٠٠     ٢٠٠٠     ٢٠٠٠       ٢٦/٢٦     ٢٠٠٠     ٢٠٠٠     ٢٠٠٠       ٢٦/٢٦     ٢٠٠٠     ٢٠٠٠     ٢٠٠٠ <td< td=""><td>Clinic</td><td>تستكلينيك</td><td></td><td>General Clinic</td><td>=</td><td>Ras Al Khaima</td><td></td></td<>                                                                                                    | Clinic                                  | تستكلينيك                                                                                                    |                                                                                           | General Clinic                                                                                                    | =                             | Ras Al Khaima                                                      |                                                                                                    |
| معنا المالية         عام 100-2022         عام 101-2023         Licensed           مالية         المالية         المالية         المالية           موضع المالة         موضع المالة         موضع المالة           مالية         المالية         موضع المالة           مالية         المالية         المالية           مالية         المالية         موضع المالة           مالية         المالية         موضع المالة           مالية         المالية         موضع المالة           مالية         المالية         موضع المالة                                                                                                    | المرافق         عادها المرافق         المرافق         المرافق           مان الترايخ التسليم         رقم الطلي         رقم الطلي         رقم الطلي           مان الترايخ التسليم         رقم الطلي         رقم الطلي         رقم الطلي           مان الترايخ التسليم         أدم المحافة         أدم المحافة         مانة الترخيص         مانة الترخيص           مان الترايخ التسليم         مانة الترخيص         مانة الترخيص         مانة الترخيص         مانة الترخيص           مان الترايخ التسليم         مانة الترخيص         مانة الترخيص         مانة الترخيص         مانة الترخيص           مان الترايخ التسليم         مانة الترخيص         مانة الترخيص         مانة الترخيص         مانة الترخيص           مان الترايخ التسليم         مانة الترخيص         مانة الترخيص         مانة الترخيص         مانة الترخيص           مان الترايخ التسليم         مانة الترخيص         مانة الترخيص         مانة الترخيص         مانة الترخيص           مان الترايخ التسليم         مانة الترخيص         مانة الترخيص         مانة الترخيص         مانة الترايخ الترايخ           مان الترايخ التسليم         مانة الترايخ التسليم         مانة الترايخ         مانة الترايخ           مان الترايخ الترايخ         مانة الترايخ         مانة الترايخ         مانة الترايخ           مان الترايخ         مانة الترايخ         مانة الترايخ                                                                                                    | ص                                       | رقم الترخي                                                                                                    | تاريخ الاصنان                                                                             |                                                                                                    | تاريخ الانتهاء                |                                                                    | حالة الرخصية                                                                                                    |
| احدث تقدیل (طلب<br>تاریخ التسلیم وضع الحلاة تو و اطلب رقم الطلب<br>ما العام العام العام العام و الطلب<br>ما الترخيم (م الترخيم) ما ما الترخيم) ما ما ما ما الترخيم                                                                                                    | لحدث تغیل اطلب<br>تاریخ انتدلتم<br>ام العمر العمر مرتم العمر مرتم العمر مرتم العمر مرتم العمر العمر<br>ام العمر العمر المعمر مرتم الترخمن<br>الدهم الترخيمن مرتم الترخمن<br>الدهم الترخيمن مرتم الترخمن الموالي الموالي الموال | j7                                      | 01-02-2022                                                                                                    |                                                                                           | 31-01-2023                                                                                                    |                               | Licensed                                                           | 60                                                                                                    |
| احدث تغیل اطلب<br>تاریخ التسلیم و منبع الحالة و نوع اطلب وقر اطلب<br>06-01-2023 اnstant Renewal ادوس العام المحمد المالي و المحمد و المحمد و<br>و المحمد و المحمد و المحمد و المحمد و المحمد و المحمد و المحمد و المحمد و المحمد و المحمد و المحمد و المحمد و المحمد و المحمد و المحمد و المحمد و المحمد و المحمد و المحمد و المحمد و المحمد و المحمد و المحمد و المحمد و المحمد و المحم                                                                                                    | احدث تشیل اطلب<br>کاریخ انتدائیم<br>094 ایندا تعلیم<br>094 Instant Renewal Internal Documents Validation 06-01-2023<br>تاریخ الاتیهای تاریخ الاصتار حالة انترخیص رقبر انترخص<br>17416 Licensed 01-02-2023 31-01-2024                                                                                                    |                                         |                                                                                                    |                                                                                           |                                                                                                    |                               |                                                                    |                                                                                                    |
| 094         Instant Renewal         Internal Documents Validation         06-01-2023           تاريخ الانتياء         تاريخ الاستان         تاريخ الاستان                                                                                                    | Instant Renewal         Internal Documents Validation         06-01-2023           تاريخ الإشجام         تاريخ الإشحار         مالة الترخيص         مراد الترخيص           17416         Licensed         01-02-2023         31-01-2024                                                                                                    | احدث تفنيل الطلب<br>د                   |                                                                                                    | تو والطلب                                                                                 |                                                                                                    | وضع الملة                     |                                                                    | تاريخ التسليم                                                                                                    |
| تاريخ الانتياء تاريخ الاصدار حالة الترخيص رقم الترخيص                                                                                                    | تاريخ الانتيام الانتيام تاريخ الإصدار حداثة الترخيص رقد الترخيص<br>المانخ الانتيام الانتيام الانتيام المانخ المانخ الترخيص المانخ الترخيص الترخيص المانخ الترخيص المانخ الترخيص الترخيص المانخ الترخيص المانخ الترخيص الترخيص المانخ الترخيص المانخ الترخيص المانخ الترخيص المانخ الترخيص التريخ الترخيص المانخ التريخ التريخ الت<br>التريخ التريخ التريخ التريخ التريخ التريخ التريخ التريخ التريخ التريخ التريخ التريخ التريخ التريخ التريخ التريخ التريخ التريخ التريخ التريخ التريخ التريخ التريخ التريخ التريخ التريخ التريخ التريخ التريخ الت<br>التريخ التريخ التريخ التريخ التريخ التريخ التريخ التريخ التريخ التريخ التريخ التريخ التريخ التريخ التريخ التريخ التريخ التريخ التريخ التريخ التريخ التريخ التريخ التريخ التريخ التريخ التري                                                                                                    | 34                                      | Instant Ren                                                                                                    | ewal                                                                                      | Internal Document                                                                                                    | ts Validation                 | 06-01-2023                                                         |                                                                                                    |
|                                                                                                    | 17416 Licensed 01-02-2023 31-01-2024                                                                                                    |                                         | رقم الترخيص                                                                                                    | حالة الترخيص                                                                              |                                                                                                    | تاريخ الاصدار                 |                                                                    | تاريخ الانتهاء                                                                                                    |
| 7416 Licensed 01-02-2023 31-01-2024                                                                                                    |                                                                                                    | 416                                     | Licensed                                                                                                    |                                                                                           | 01-02-2023                                                                                                    |                               |                                                                    |                                                                                                    |
| ک تفاصیل الموظفین<br>ک مواوران سایسان B مثلات الموظفی B الدفتوان کا شواران                                                                                                    |                                                                                                    |                                         |                                                                                                    |                                                                                           |                                                                                                    |                               | 31-01-2024                                                         |                                                                                                    |
|                                                                                                    |                                                                                                    |                                         |                                                                                                    |                                                                                           |                                                                                                    | مانامۇر 🖨 مادەن               | 31-01-2024                                                         | ن تفاهیل الموظفین<br>معامیل الموظفین                                                                                                    |
|                                                                                                    | <ul> <li>عامین اموطین</li> <li>عملومات ساسیة <b>6</b> وثائق الموظف <b>8</b> اله فوعات <b>6</b> إشعارات</li> </ul>                                                                                                    |                                         |                                                                                                    |                                                                                           |                                                                                                    | غوعات 🎽 إشعارات               | وثائق الموظف الأ الد                                               | <ul> <li>تفاصیل الموظفین</li> <li>معلومات ساسیة</li> </ul>                                                                                                    |
| المستند (العربية)       العمية سريعة: نوع المستند (العربية)                                                                                                    | د معلومان الموطفين د معلومان ساسیة ٢ وثانق الموظف ٢ اله نوعات ٢ إشعارات د معلومان ساسیة ٢ وثانق الموظف ٢ اله نوعات ٢ إشعارات د ترتيب حسب: ٧ ال ٢ محفیة سریعة: نوع المستند (العربیة) ٧ ٧                                                                                                    | ×Q                                      | لم (قبریم)                                                                                                    | تصفية <b>سريعة:</b>                                                                       | ↓ <u>₹</u> ↓ <u>↓</u> ∨                                                                                                    | .فوعات 👌 إشعارات<br>رئيب حسب: | وثائق الموظف الأالد                                                | تفاصيل الموظفين معلومات ساسية                                                                                                    |
| المستند (العربية)       عنا تابيد المستند (العربية)         المستند (العربية)       عنا تابيد الرفع                                                                                                    | <ul> <li>المادين الموطفين</li> <li>معلومات ساسية وثائق الموظف ق الد فوعات ق إشعارات<br/>ترتيب حسب:</li> <li>ي غابة المستند (العربية)</li> <li>ي غرض</li> <li>ي غرض</li> </ul>                                                                                                    | <b>ک ک</b><br>عرض                       | م (قىلەم)                                                                                                    | تصفية سريعة:<br>نع<br>نح                                                                  | لة لغ ∽<br>تاريخ الرف                                                                                                    | نفوعات 👌 إشعارات<br>رئيب حسب: | ونائق الموظف ق الد<br>تربية)                                       | <ul> <li>تفاهیل الموظفین</li> <li>معلومات ساسیة</li> <li>معلومات ساسیة</li> </ul>                                                                                                    |
| ×       Q         Image: Image: Im                                                                                                    | <ul> <li>المانين الموطفين</li> <li>ع معلومات ساسية وثائق الموطف ق العافوعات ف إشعارات<br/>ترتيب حسب:</li> <li>ي علومات ساسية (العربية)</li> <li>ي عرض</li> <li>ي عرض</li> <li>مورة من التأشيرة</li> </ul>                                                                                                    | × ۹<br>عرض<br>ا                         | لعربية) 🗸                                                                                                    | تصفية سريعة: نوع المستند (ا<br>نوع<br>نوع 08:59:56 ص                                      | <b>↓፣ ↓۱ ∨</b><br>تاريخ الرف<br>6/01/2023                                                                                                    | غوعات 🍯 إشعارات<br>رئيب حسب:  | ونائق الموظف الأ الم<br>تربية)                                     | <ul> <li>تفاهیل الموظفین</li> <li>معلومات ساسیة</li> <li>معلومات ساسیة</li> <li>معلومات ساسیة</li> <li>معلومات ماسیند (الع<br/>صورة من التأشیرة</li> </ul>                                 |
| × Q       بال ترتيب حسب:       بال تريب الفرية       بال ترتيب حسب:         نوع المستند (العربية)       عرض         مورة من التأشيرة       عرض         مورة من التأشيرة       ويدا فره هوري من التأشيرة         مورة من التأشيرة       ويدا فره هوري من التأشيرة         مورة من التأشيرة       ويدا فره هوري من التأشيرة         مورة من التأشيرة       ويدا فره موري من التأشيرة         مورة من التأشيرة       ويدا فره موري موري موري موري موري موري موري موري                                                                                                    | <ul> <li>معلومان ساسیة ولائق الموظفین</li> <li>معلومان ساسیة ولائق الموظف المفوعات الشعارات</li> <li>معلومان ساسیة ولائق الموظف المفوعات الشعارات</li> <li>معلومان ساسیة (العربیة) ح</li> <li>مورة من التأشيرة</li> <li>معلومان الجسدية والعقلية</li> </ul>                                                                                                    | ک ک<br>عرض<br>ی                         | لعربية)                                                                                                    | تصفية سريعة: نوع المستند (<br>غع<br>08:59:50 ص<br>08:59:50 ص                              | <b>ل</b> ₹ لغ ∨<br>تاريخ الرف<br>6/01/2023                                                                                                    | فوعات 📲 إشعارات<br>رتيب حسب:  | وائائی الموظف 🗿 الد<br>بر<br>بربیة)                                | تفاصيل الموظفين تعاصيل الموظفين ععلومات ساسية  نوع المستند (الع صورة من التأشيرة تقرير الجسدية والعق                                                                                       |
| × Q       نرتيب حسب:       نرتيب حسب:       نرتيب حسب:       نوع المستند (العربية)       عرض         نوع المستند (العربية)       تاريخ الرفع       عرض       عرض         مورة من التأشيرة       دورة من التأشيرة       دورة من التأشيرة       عرض         نوع المستند (العربية)       نوع المستند (العربية)       عرض         نوع المستند (العربية)       نوع المستند (العربية)       عرض         نوع المستند (العربية)       نوع المستند (العربية)       نوع المستند (العربية)         نوع المستند (العربية)       نوع المستند (العربية)       نوع المستند (العربية)         نوع المستند (العربية)       نوع المستند (العربية)       نوع المستند (العربية)         نوع المستند (العربية)       نوع المستند (العربية)       نوع المستند (العربية)         نوع المستند (العربية)       نوع المن (لوع المن المن المن المن المن المن المن المن                                                                                                    | المالية الموطفين           ععلومات باسبة وثائق الموطف والعنويات وابعارات           المالية الموطف والعنويات وابعارات           نزيب حسب:         بالمالية (العربية)           نزيب حسب:         بالمالية الموطف والعالية           نزيب حسب:         بالمالية الموطف والعالية           نزيب حسب:         بالمالية الموطف والعالية           نزيب حسب:         بالمالية الموطف والعالية           نزيب حسب:         بالمالية           نزيب حسب:         بالمالية           نوع المالية         بالمالية           نوع المالية         مالية           نوع المالية         مالية           نوع المالية         مالية           نوع المالية         مالية           نوع المالية         مالية           نوع المالية         مالية           نوع المالية         مالية           نوم مالية         مالية           نوم مالية         مالية           نوم مالية         مالية           نوم مالية         مالية           نوم مالية         مالية           نوم مالية         مالية           نوم مالية         مالية           نوم مالية         مالية                                                                                                    | × Q<br>عرض<br>ی<br>و                    | لعربية) 🗸                                                                                                    | تصفية سريعة: اوع المستند (ا<br>مُع<br>08:59:56 م<br>08:59:50 م<br>08:59:41 م              | اتاريخ الرف           ناريخ الرف           6/01/2023           6/01/2023           6/01/2023                                                                              | غوعات 🖻 إشعارات<br>تيب حسب:   | ونائق الموظف الأالم<br>تربية)                                      | <ul> <li>تفاهیل الموظفین</li> <li>معلومات ساسیة م</li> <li>معلومات ساسیة م</li> <li>معلومات ساسیة م</li> <li>معلومات ساسیة م</li> </ul>                                                    |
| × ۹       × ۹       × ۹       × ۹       × ۹       × ۹       × ۹       × 1       × 1       × 1       × 1       × 1       × 1       × 1       × 1       × 1       × 1       × 1       × 1       × 1       × 1       × 1       × 1       × 1       × 1       × 1       × 1       × 1       × 1       × 1       × 1       × 1       × 1       × 1       × 1       × 1       × 1       × 1       × 1       × 1       × 1       × 1       × 1       × 1       × 1       × 1       × 1       × 1       × 1       × 1       × 1       × 1       × 1       × 1       × 1       × 1       × 1       × 1       × 1       × 1       × 1       × 1       × 1       × 1       × 1       × 1       × 1       × 1       × 1       × 1       × 1       × 1       × 1       × 1       × 1       × 1       × 1       × 1       × 1       × 1       × 1       × 1       × 1       × 1       × 1       × 1       × 1       × 1       × 1       × 1       × 1       × 1       × 1       × 1       × 1       × 1       × 1       × 1       × 1       × 1       × 1       × 1       × 1       × 1       × 1       × 1 <th< td=""><td>التامين الموظمين           عملومان ساسة والاق الموظف قالم فوعان قاشعارات           عملومان ساسة والاق الموظف قالم فوعان قاشعارات           نوع المستند (العربية)           مورة من التأشيرة           مورة من التأشيرة           مورة من التأشيرة           الموطف قالة الموظف قالة الموظف قالة الموطف قالة الموظف قالة الموطف قالة الموطف قالة المو</td><td>ک ک<br/>عرض<br/>ی<br/>و<br/>و</td><td>ر<br/>جانب<br/>م</td><td>تصفية سريعة: نوع المستند (<br/>غع<br/>08:59:50 ص<br/>08:59:50 ص<br/>08:59:31 ص<br/>08:59:31 ص</td><td>ابة         الفريخ           المرابع         المرابع           5/01/2023         5/01/2023           5/01/2023         5/01/2023</td><td>فوعات 📲 إشعارات<br/>رتيب حسب:</td><td>وائائی الموظف 🖥 الد<br/>بربیة)<br/>بیة</td><td>تفاصيل الموظفين<br/>توع المستند (الع<br/>معلومات<br/>ساسية<br/>نوع المستند (الع<br/>مورة من التأشيرة<br/>تقرير الجسدية والعق<br/>بطاقة العمل<br/>التأمين ضد أخطاء الم</td></th<> | التامين الموظمين           عملومان ساسة والاق الموظف قالم فوعان قاشعارات           عملومان ساسة والاق الموظف قالم فوعان قاشعارات           نوع المستند (العربية)           مورة من التأشيرة           مورة من التأشيرة           مورة من التأشيرة           الموطف قالة الموظف قالة الموظف قالة الموطف قالة الموظف قالة الموطف قالة الموطف قالة المو                                                                                                    | ک ک<br>عرض<br>ی<br>و<br>و               | ر<br>جانب<br>م                                                                                                    | تصفية سريعة: نوع المستند (<br>غع<br>08:59:50 ص<br>08:59:50 ص<br>08:59:31 ص<br>08:59:31 ص  | ابة         الفريخ           المرابع         المرابع           5/01/2023         5/01/2023           5/01/2023         5/01/2023                                          | فوعات 📲 إشعارات<br>رتيب حسب:  | وائائی الموظف 🖥 الد<br>بربیة)<br>بیة                               | تفاصيل الموظفين<br>توع المستند (الع<br>معلومات<br>ساسية<br>نوع المستند (الع<br>مورة من التأشيرة<br>تقرير الجسدية والعق<br>بطاقة العمل<br>التأمين ضد أخطاء الم                              |
| 单 تفاصيل الموظفين                                                                                                    |                                                                                                    |                                         |                                                                                                    |                                                                                           |                                                                                                    |                               | 31-01-2024                                                         |                                                                                                    |
| 🛎 معلومات اسبية 📑 وثائق الموظف 🗃 الد فوعات 🖆 إشعارات                                                                                                    | 🛎 الفاضيل الموطفين                                                                                                    |                                         |                                                                                                    |                                                                                           |                                                                                                    |                               | 31-01-2024                                                         | 💄 تفاصيل الموظفين                                                                                                    |
|                                                                                                    | <ul> <li>مامین اموطین</li> <li>عملومات ماسیة ۱ وثائق الموظف ۱ اله فوعات ۲ إشعارات</li> </ul>                                                                                                    |                                         |                                                                                                    |                                                                                           |                                                                                                    | فوعات 🔒 إشعارات               | وتائق الموظف 🕈 الد                                                 | <ul> <li>تفاصیل الموظفین</li> <li>ععلومات ساسیة ٢</li> </ul>                                                                                                    |
| ترتيب حسب: <ul> <li>Q     <li>• • • • • • • • • • • • • • • • • • •</li></li></ul>                                                                                                    | <ul> <li></li></ul>                                                                                                    | ×Q                                      | لعربية) 🗸                                                                                                    | تصفية سريعة:<br>تصفية سريعة:                                                              | 17 11 v                                                                                                    | فوعات 📲 إشعارات<br>رئيب حسب:  | وتائق الموظف الأ الد<br>ت                                          | تفاصیل الموظفین<br>معلومات ساسیة<br>علومات ساسیة                                                                                                    |
| درتیب حسب:     ح     العملية سريعة: نوع المستند (العربية)     ح     ح       نوع المستند (العربية)     تاريخ الرفع     عرض                                                                                                    | <ul> <li>عاملین الموطفین</li> <li>ععلومات ساسیة وائلاق الموظف والد فوعات واشعارات</li> <li>ععلومات ساسیة وائلاق الموظف والد فوعات واشعارات</li> <li>ترتیب حسب:</li> <li>نوع المستند (العربیة)</li> <li>عرض</li> </ul>                                                                                                    | × ۹<br>عرض                              | لعربية) 🗸                                                                                                    | تصفية سريعة:<br>نع<br>غع                                                                  | <ul> <li>با آل</li> <li>تاريخ الرذ</li> </ul>                                                                                                    | نفوعات 📲 إشعارات<br>رتيب حسب: | ونانق الموظف 🗿 الد<br>تربية)                                       | <ul> <li>تفاهيل الموظفين</li> <li>عملومات ساسية</li> <li>فريع المستند (الع</li></ul>                                                                                                    |
| × Q       < ij i radii muzik (lieuzii)                                                                                                    | <ul> <li>المانين المؤملين المؤملين المؤملين</li> <li>ععلومات ساسية وثائق الموظف المنوعات الإشعارات<br/>تربيب حسب: بالجار تعمية سريعة: نوع المستند (العربية) بالمستند (العربية) بالمستند (العربية) عرض<br/>نوع المستند (العربية)</li> <li>مورة من التأشيرة</li> </ul>                                                                                                    | × Q<br>عرض<br>ی                         | ل (يتائم                                                                                                    | تصفية سريعة: نوع المستند (ا<br>عع<br>08:59:56 0 ص                                         | <b>17 لغ ∨</b><br>تاريخ الرف<br>6/01/2023                                                                                                    | غوعات 📲 إشعارات<br>رتيب حسب:  | ونائق الموظف ق الد<br>تربية)                                       | تفاهیل الموظفین<br>تعاهیل الموظفین<br>معلومات<br>ساسیة<br>فوع المستند (الع<br>مورة من التأشیرة                                                                                             |
| × ۹       ح       المستند (العربية)       عرف         نوع المستند (العربية)       تاريخ الرفع       عرض         مورة من التأشيرة       دور: من التأشيرة       عرض         نوم المستند (العربية)       تاريخ الرفع       عرض         نوم المستند (العربية)       تاريخ الرفع       عرض         نوم من التأشيرة       دور: من التأشيرة       عرض         نوم من التأشيرة       وي: 2000 (00/1/2023)       من المستند (العربية)         نوم من التأشيرة       من المستند (العربية)       من المستند (العربية)         نوم من التأشيرة       من المستند (العربية)       من المستند (العربية)         نوم من التأشيرة       من المستند (العربية)       من المستند (العربية)         نوم من التأشيرة       من المستند (العربية)       من المستند (العربية)         نوم من المستند (العربية)       من المستند (العربية)       من المستند (العربية)         نوم من المستند (العربية)       من المستند (العربية)       من المستند (العربية)         نوم من المستند (العربية)       من المستند (العربية)       من المستند (العربية)         نوم من المستند (العربية)       من المستند (العربية)       من المستند (العربية)         نوم من المستند (العربية)       من المستند (العربية)       من المستند (العربية)         نوم من المستند (العربية)       من المستند (العربية)       من المستند (المستند (العربية)                                                                                                    | <ul> <li>المادين الموطفين</li> <li>معلومات ساسية والالق الموطف والمعات والعقومات والعمومات</li> <li>معلومات ساسية والق الموطف والمستند (العربية) حالية (العربية) حالية الموطف عدينا والعقلية (العربية) حالية الموطف عدينا والعقلية (العربية) حالية الموطف عدينا والعقلية (العربية) حالية الموطف عدينا والعقلية (العربية) حالية الموطف عدينا والعقلية (العربية) حالية الموطف عدينا والعقلية (العربية) حالية الموطف عدينا والعقلية (العربية) حالية الموطف عدينا والع المستند (العربية) حالية الموطف عدينا والعقلية (العربية) حالية (العربية) حالية الموطف عدينا والعقلية (العربية) حالية الموطف عدينا والعقلية (العربية) حالية الموطف عدينا والعقلية (العربية) حالية (العربية) حالية (ال<br/>حالية (العربية) حالية (العربية) حالية (العربية) حالية (العربية) حالية (العربية) حالية (العربية) حالية (العربية) حالية (العربية) حالية (العربية) حالية (العربية) حالية (العربية) حالية (العربية) حالية (العربية) حالية (العربية) حالية (الع</li></ul>        | × Q<br>عرض<br>ی                         | لعربية) 🗸                                                                                                    | تصفية سريعة: انوع المستند (ا<br>غع<br>08:59:56 ص<br>08:59:50 ص                            | <b>47</b> <u>4</u> <b>↓ ↓</b><br><u>11,2023</u><br>5/01/2023                                                                                                    | فوعات 🖻 إشعارات<br>تيب حسب:   | وثائق الموظف الأالد<br>بريية)                                      | تفاصیل الموظفین<br>حمادیات<br>معلومات<br>ساسیة<br>معلومات<br>ساسیة<br>مالیا<br>مالیا<br>مورة من التأشیرة<br>تقریر الجسدیة والعق                                                            |
| × Q       بال آل تعفیة سریعة: نوع المستند (العربیة)       عرض         نوع المستند (العربیة)       تاریخ الرفع       عرض         مورة من التأشيرة       تاريخ الرفع       عرض         نوع المستند (العربية)       تاريخ الرفع       عرض         مورة من التأشيرة       دورة من التأشيرة       دورة من التأشيرة         نوع المستند (العربية)       تاريخ الرفع       عرض         مورة من التأشيرة       دورة من التأشيرة       دورة من التأشيرة         مورة من التأشيرة       دورة من التأشيرة       دورة من التأشيرة         نوع المستند (العربية)       مورة من التأشيرة       دورة من التأشيرة         مورة من التأشيرة       دورة من التأشيرة       دورة من التأشيرة         مورة من التأشيرة       دورة من التأشيرة       دورة من التأشيرة         مورة من التأشيرة       دورة من التأسيرة       دورة من التأسيرة         مورة من التأسيرة       دورة من التأسيرة       دورة من التأسيرة         مورة من التأسيرة       دورة من التأسيرة       دورة من التأسيرة         مورة من التأسيرة       دورة من التأسيرة       دورة من التأسيرة         مورة من التأسيرة       دورة من التأسيرة       دورة من التأسيرة       دورة من التأسيرة         مورة من التأسيرة       دورة من التأسيرة       دورة من التأسيرة       دورة من التأسيرة         مورة من التأسيرة       دورة من التأسيرة                                                                                                    | المادين المؤمنين           ع معلومات باسية وازاق الموظف والد فوعات والمعارات           تربيد حسين         الجارات           نوع المستند (العربية)         عرض           مورة من التأشيرة         تربيد حسين         عرض           مورة من التأشيرة         دورة من التأشيرة         عرض           مورة من التأشيرة         دورة من التأشيرة         دورة من التأشيرة                                                                                                    | × Q<br>عرض<br>ی<br>و                    | المراقع المراجع المراجع | تصفية سريعة: نوع المستند (<br>غع<br>08:59:56 0 ص<br>08:59:50 0<br>08:59:41 0              | ابت         ابن           ابت         ابن           ابن         ابن           ابن         ابن           (01/2023)         (01/2023)           (01/2023)         (01/2023) | نفوعات 📲 إشعارات<br>رئيب حسب: | ونانق الموظف الله<br>بربية)<br>ية                                  | <ul> <li>تفاهیل الموظفین</li> <li>عملومات ساسیة</li> <li>معلومات ساسیة</li> <li>معلومات ساسیة</li> <li>معلومات ساسیة</li> <li>معلومات ساسیة</li> </ul>                                     |
| × Q       ح       العستند (العربية)       عرف         iega llauntik (العربية)       تاريخ الرفع       عرض         مورة من التأشيرة       تاريخ الرفع       عرض         نوم المستند (العربية)       تاريخ الرفع       عرض         مورة من التأشيرة       08:59:50 06/01/2023       عرض         نوم من التأشيرة       08:59:50 06/01/2023       ها         نوم العملي       08:59:41 06/01/2023       ها         التأمين ضد أخطاء الطبية       ما       ما         الترفين ضد أخطاء الطبية       ما       ما         ما       ما       ما       ما         ما       ما       ما       ما         ما       ما       ما       ما         ما       ما       ما       ما         ما       ما       ما       ما         ما       ما       ما       ما         ما       ما       ما       ما         ما       ما       ما       ما         ما       ما       ما       ما         ما       ما       ما       ما         ما       ما       ما       ما         ما       ما       ما       ما         ما                                                                                                    | المستند (العربية)         عنوادات ساسبة واناق الموظف والمحدود والعنوات           عنوادات ساسبة واناق الموظف والمستند (العربية)         عرض           نوع المستند (العربية)         تاريخ الرفع           مورة من التأشيرة         والعقلية           تقرير الجسدية والعقلية         والعقلية           التأمين فد أخطاء الطبية         والعن التأشيرة           التأمين فد أخطاء الطبية         والعن المحدود والعقلية                                                                                                    | × 2 × 2 × 2 × 2 × 2 × 2 × 2 × 2 × 2 × 2 | لعربية) 🗸                                                                                                    | تصفية سريعة: انوع المستند (<br>غع<br>08:59:50 ص<br>08:59:50 ص<br>08:59:41 0<br>08:59:41 0 | ال         ال           ال         >           أرار 2023         أرار 2023           أرار 2023         أرار 2023           أرار 2023         أرار 2023                    | نفوعات 🗗 إشعارات<br>تيب حسب:  | وائائی الموظف الآ الد<br>وائائی الموظف الا<br>بربیة)<br>بیة<br>بیة | تفاصيل الموظفين<br>تفاصيل الموظفين<br>عدومات الساسية<br>نوع المستند (الع<br>مورة من التأشيرة<br>تقرير الجسدية والعق<br>تقرير الجسدية والعق<br>التأمين ضد أخطاء الم<br>التأمين ضد أخطاء الم |

|                                        | 06-01-2023                   | التحقق الداخلي من صحة المستندات | Instant Renewal   |          | 93094        |
|----------------------------------------|------------------------------|---------------------------------|-------------------|----------|--------------|
|                                        | تاريخ الانتهاء               | تاريخ الإصدار                   | حالة الترخيص      |          | رقم الرخصة   |
|                                        | 31-01-2024                   | 01-02-2023                      | مرخص              |          | D-17416      |
|                                        |                              |                                 |                   | Elisia ( | إلغاء Cancel |
|                                        | الرئيب هسب                   | ستند (الإنجليزية)               | 🗸 ئىمىغة؛ نوع الم |          | 0 <b>2 ×</b> |
| نوع الوثيقة (الإنجليزية)               |                              | تاريخ التحميل                   |                   | عرض      | حذف          |
| نسخة من التأشيرة                       |                              | اميلد1/9/2023 8:58:08           |                   | 0        | Î            |
| تقرير جىدي وعقلي (العمر فوق 60)        |                              | امن 1/9/2023 8: 58: 03          |                   | 0        | Î            |
| بملقة التمل                            |                              | اص 1/9/2023 8: 57: 57           |                   | 0        | <b>T</b>     |
| التأمين ضد الأخطاء الطبية              |                              | اص 1/9/2023 8: 57: 50           |                   | 0        | <b>T</b>     |
| التعليم الطبي المستمر (40)             |                              | اص 1/9/2023 8: 57: 40           |                   | 0        | Î            |
| یدہ طلب جنید                           |                              |                                 |                   |          |              |
| : نوع الملا                            |                              |                                 |                   |          |              |
| تجديد فررى                             |                              |                                 |                   |          |              |
| والم إفقة ، وأتحمل المسؤولية الكاملة ه | أقر بمنحة المستندات المقتمة. |                                 |                   |          |              |
| سملات السطنين ٥-١١ من ٥                |                              |                                 |                   |          |              |

3.4 تقديم الطلب وإرساله

| يد و مشاه جريد                                                        |                                                                                                    |  |
|-----------------------------------------------------------------------|----------------------------------------------------------------------------------------------------|--|
| بنوع الطلب                                                            |                                                                                                    |  |
| تجديد فوري                                                            |                                                                                                    |  |
| أقر بمسحة المستندات المقدمة والمرفقة ، وتحمل المسزولية الكاملة عنها 🔽 |                                                                                                    |  |
|                                                                       | ا تقديم الملقب                                                                                                    |  |
| -                                                                     |                                                                                                    |  |
|                                                                       |                                                                                                    |  |
|                                                                       |                                                                                                    |  |
|                                                                       | هل أنت ، تَأكَّه من الكَ تَرَ عَبِ فِي تَقَدِيمِ طَلِيكَ? بِرِجِي ا<br>ماتحظة أن أن تتمكن مر تحديل صَلِيكَ بِيد التَقتَدِيمِ                                                                                                    |  |
|                                                                       | تأكيد الغاء                                                                                                    |  |
|                                                                       |                                                                                                    |  |
|                                                                       | هل أنك من الله ترغب في تقديم طلبك? يرجى من الله ترغب في تقديم طلبك? يرجى مند منه من تدعيل صلبك بعد التقديم مند منه من تتمكن مر تعديل صلبك بعد التقديم منه من تتمكن مر تعديل صلبك بعد التقديم منه من المن من تتمكن مر تعديل صلبك بعد التقديم من منه منه منه منه منه منه منه منه منه |  |

4.4 حالة الطلب

|                                                                                                    |                                                                                                    |                                                          |                                                                                |                                                                      | التر                           | خيص الطيي   |
|----------------------------------------------------------------------------------------------------|----------------------------------------------------------------------------------------------------|----------------------------------------------------------|--------------------------------------------------------------------------------|----------------------------------------------------------------------|--------------------------------|-------------|
| مك <i>ت</i> ىل<br>                                                                                                    |                                                                                                    | ئم اللا<br>                                              | يم                                                                             |                                                                      | ئا<br>ئم يدأ<br>وي             | ب الموظفيين |
| المنطقة الطبية                                                                                                    | الفده                                                                                                    |                                                          | اسم المنشأة (بالغة العري                                                       | به)                                                                  | اسم المنشأة (الانجليزية        | (           |
| as Al Khaima                                                                                                    | =                                                                                                    | General Clinic                                           |                                                                                | تستكلينيك                                                            |                                | estClinic   |
| بالة الرخصة                                                                                                    | تاريخ الإنتر                                                                                                    |                                                          | تاريخ الإصدار                                                                  |                                                                      | رقم الترخيص                    |             |
| icensed                                                                                                    |                                                                                                    | 31-01-2023                                               |                                                                                | 01-02-2022                                                           |                                | 763         |
| تفاصيل الموظفين<br>معلومات اساسية 🚦 وثائق الموظف                                                                                                    | المدفوعات 🖥 إش                                                                                                    |                                                          |                                                                                |                                                                      |                                |             |
| تفاهيل الموظفين<br>معلومات اساسية الأوثانق الموظف<br>قم رقم طلب<br>لفاتوره الموظف                                                                                                    | المدفوعات 🖹 إش<br>وصف ا                                                                                                    | تم<br>مة مدفوع<br>التنفير                                | تاريخ الإصدار                                                                  | حالة<br>الحركة                                                       | الرقم المرجعي<br>للدفع         | عرض         |
| تفاهيل الموظفين<br>معلومات اساسية الأوثانق الموظف<br>قم ليم طلب<br>لفاتوره الموظف<br>9830 ع                                                                                                    | المدفوعات الم الشام الم                                                                                                    | تم<br>مة مدفوع<br>التنفي                                 | تاريخ الإصدار<br>2:00:00 06/01/2023<br>ص                                       | حالة<br>الحركة<br>Successful                                         | الرقم المرجعي<br>للدفع<br>2185 | عرض         |
| تفاميل الموظفين<br>معلومات الساسية الحوثان الموظف<br>الماتوره الموظف<br>9830 بلغ الإمالي: درهم المو                                                                                                    | المدفوعات المدفوعات الش<br>وصف ا                                                                                                    | مة مدفوع تم<br>التنفي<br>بع: <sub>درهم</sub> 3100        | <b>تاريخ الإصدار</b><br>2:00:00 06/01/2023<br>ص                                | حالة<br>الحركة<br>Successful <sup>12</sup><br>متبقى: درهم 0          | الرقم المرجعي<br>للدفع<br>2185 | عرض         |
| تفاميل الموظفين<br>معلومات الساسة الموطف الموطف<br>الفاتوره الموظف<br>9830 + 9830<br>بيلغ الإمالي : درهم مينا<br>سيغ الإمالي : درهم مينا                                                                                                    | المدفوعات المدفوعات المدفوعات المدفوعات المدفوعات المدوم المدوم<br>المدوم المدوم المدوم المدوم المدوم المدوم المدوم المدوم المدوم المدوم المدوم المدوم المدوم المدوم المدوم المدوم المدوم المدوم المدوم المدوم المدوم المدوم المدوم المدوم المدوم المدوم المدوم المدوم المدوم المدوم المدوم المدوم المدوم المدوم المدوم الم                                                                                                    | مة مدفوع التنفي<br>ع: درهم 3100                          | <b>تاريخ الإصدار</b><br>2:00:00 06/01/2023<br>ص                                | حالة<br>الحركة<br>Successful <sup>12</sup><br>متبقى: درهم 0          | الرقم المرجعي<br>للدفع<br>2185 | عرض         |
| تفاميل الموظفين<br>معلومات الساسة الأوثانق الموظف<br>الفاتوره الموظف<br>9830 كون<br>9930 الموظف<br>الموظف<br>الموطف<br>الموطم<br>الموطف<br>الموالم | المدفوعات المدفوعات الشاه المدفوعات المدفوع المدفوع المدفوع المحافظ المحافظ المحاف<br>المحافظ المحافظ المحافظ المحافظ المحافظ المحافظ المحافظ المحافظ المحافظ المحافظ المحافظ المحافظ المحافظ المحافظ المحافظ المحافظ المحافظ المحافظ المحافظ المحافظ المحافظ المحافظ المحافظ المحافظ المحافظ المحاض محافظ محافظ محافظ المحافظ ا         | مة مدفوع تم<br>التنفي<br>ع: درهم 3100<br>سطة             | تاريخ الإصدار<br>2:00:00 06/01/2023<br>ص<br>اريخ الإنشاء                       | حالة<br>الحركة<br>Successful <sup>12</sup><br>متبقى: درهم<br>رسالة   | الرقم المرجعي<br>للدفع<br>2185 | عرض         |
| تفاميل الموظفين<br>معلومات اساسية الوثانق الموظف<br>قم رقم طلب<br>الفاتوره الموظف<br>9830<br>99304 9830<br>100 400 400<br>100 100 100 100 100<br>100 100 100 100 1                                                                                                    | المدفوعات المدفوعات المدفوعات المدفوعات المدفوعات المدفوعات المحافظ المحافظ المحاف<br>المحافظ المحافظ المحافظ المحافظ المحافظ المحافظ المحافظ المحافظ المحافظ المحافظ المحافظ المحافظ المحافظ المحافظ المحافظ المحافظ المحافظ المحافظ المحافظ المحافظ المحافظ المحافظ المحافظ المحافظ الم<br>محافظ المحافظ المحافظ المحافظ المحافظ المحافظ المحافظ المحافظ المحافظ المحافظ المحافظ المحافظ المحافظ المحافظ المحافظ المحافظ المحافظ المحافظ المحافظ المحافظ المحافظ المحافظ المحافظ المحافظ المحافظ المحافظ المحافظ المحافظ المحافظ المحافظ المحافظ المحافظ المحافظ المحافظ المحافظ المحافظ المحافظ المح<br>لمحافظ المحافظ المحافظ المحافظ المحافظ المحافظ المحافظ المحافظ المحافظ المحافظ المحافظ المحافظ المحافظ المحافظ المحافظ المحافظ المحافظ المحافظ المحافظ المحافظ المحافظ المحافظ المحاف<br>المحافظ المحافظ المحافظ المحافظ المحاض المحافظ المحا | مة مدفوع تم<br>التنفي<br>بع: <sub>درهم</sub> 3100<br>سطة | تاريخ الإصدار<br>2:00:00 06/01/2023<br>ص<br>اريخ الإنشاء<br>09:07:21 06-01-202 | حالة<br>الحركة<br>Successful <sup>12</sup><br>منبقى: درهم<br>مربقالة | الرقم المرجعي<br>للدفع<br>2185 | عرض         |

5.4 إجراء الدفع

|                                                |                                                                                                    |                                                                                               | - itte ette                                                                          | <u> </u>                                                     | جراء اللاص                                          |
|------------------------------------------------|----------------------------------------------------------------------------------------------------|-----------------------------------------------------------------------------------------------|--------------------------------------------------------------------------------------|--------------------------------------------------------------|-----------------------------------------------------|
|                                                |                                                                                                    | e å sti                                                                                       | مطلوب الدفع<br>الما على كالدراء                                                      | اله الطلب <del></del>                                        |                                                     |
| -                                              |                                                                                                    | التقع                                                                                         | فلط علني 🕆 الجراع                                                                    | جراع (لدفع، الط                                              | - 6                                                 |
| تقاصيل الموظفين 🛓                              |                                                                                                    |                                                                                               |                                                                                      |                                                              |                                                     |
| الموظفين المنفوعات الإخطارات الإلكترونية       | المعلومات الأساسية وثانق                                                                                                    |                                                                                               |                                                                                      |                                                              |                                                     |
|                                                |                                                                                                    |                                                                                               |                                                                                      |                                                              |                                                     |
| ن المدفوع تاريخ الإصدار بيل<br>المعالج رقم رقم | وصف طلب الموظفين المبلغ                                                                                                    | : جعل<br>الحالة                                                                               | المعاملات المرجعية<br>العدد                                                          | الدفع                                                        | اعرض                                                |
| 98303 93095                                    | لا الرسوم الافتراضية 3100<br>المنية ا                                                                                                    | 1/9/2023                                                                                      |                                                                                      | (0)                                                          | <u> </u>                                            |
|                                                |                                                                                                    | 12.00.00 (22)                                                                                 |                                                                                      |                                                              |                                                     |
| المبلغ الإجمالي: 3100 در هم                    | 0 منفوع: در هم                                                                                                    |                                                                                               | المتبقى: 3100 در هم                                                                  |                                                              |                                                     |
| سجلات الموظفين 1-1 من 1 🧮                      |                                                                                                    |                                                                                               |                                                                                      |                                                              |                                                     |
| التعليق                                        | اكم إنشاؤها بواسطه                                                                                                    | تاريخ الإنشاء                                                                                 | رسالة                                                                                |                                                              |                                                     |
| الدفع المطلوب                                  | هشام 123                                                                                                    | 09-01-2023 09:13:02                                                                           |                                                                                      |                                                              |                                                     |
| حة ورقابة المجتمع                              | ييل المثال: البطاقة<br>الإمارات العربية المتحدة<br>وزاره العد                                                                                         | الحيدها ← على سب<br>بدانةحدة<br>سجتمع                                                         | م المفضلة وقم بتأ<br>مر أيضًا<br>الإمارات العرب<br>مسحة ووقساية ال                   | تر طريقة الدفع<br>كنك حساب السع<br>وزارة الم                 | - /خ<br>- يم                                        |
| حة ورقاية المبتمع                              | ييل المثال: البطاقة<br>الإمارات العربية المتحدة<br>ورارة المر<br>حة ووقابية المجتمع<br>00: 19: 00                                                     | الحيدها ب على سبب<br>بة المتحدة<br>سجتمع<br>وزارة الصد<br>قت الباقي في التسجيل : (            | م المفضلة وقم بتأ<br>مر أيضًا<br>الإمارات العرب<br>مسحة ووقساية ال                   | تر طريقة الدفع<br>كنك حساب السع<br>وزارة الم                 | - /خ<br>يمت<br>- يمت                                |
| حة روقلية المجتمع                              | بيل المثال: البطاقة<br>الإمارات العربية المتحدة<br>ورارة المع<br>محة ووقاية المجتمع<br>06 : 19 : 00                                                   | الحيدها مج على سبي<br>بة المتحدة<br>سجتمع<br>وزارة الصد<br>قت الباقي في التسجيل : (           | م المفضلة وقم بت<br>مر أيضًا<br>الإمارات العرب<br>مسحسة ووقساية ال                   | ت <i>ل طريقة الدفع</i><br>كنك حس <i>اب السع</i><br>وزارة الم | - /خ<br>يمن                                         |
| حة روائبة المبتمع                              | بيل المثال: البطاقة<br>الإمارات العربية المتحدة<br>ورارة العم<br>ورارة المجتمع<br>عد ووقاية المجتمع<br>06 :19 :00<br>الطريقة<br>الطريقة               | الحيدها مج على سبي<br>بدايتحدة<br>سجتمع<br>وزارة الصع<br>قت الباقي في التسجيل: (<br>تأكيد     | م المفضلة وقم بت<br>مر أيضًا<br>الإمارات العرب<br>مسحدة ووقساية ال                   | ت <i>ل طريقة الدفع</i><br>كنك حس <i>اب السع</i><br>وزارة الم | - /خ<br>يمن                                         |
| مة ورقابة المجتمع<br>                          | بيل المثال: البطاقة<br>الإمارات العربية المنصدة<br>ورارة المس<br>محة ووقاية المجتمع<br>محة ووقاية المجتمع<br>محة ووقاية المجتمع<br>المربية<br>الطريقة | الحيدها مج على سبي<br>بة المتحدة<br>محمع<br>وزارة الصع<br>قت الباقي في التسجيل : (<br>تأكيد   | م المفضلة وقم بتأ<br>مر أيضًا<br>الإمارات العرب<br>مسحة ووقساية ال                   | ت <i>ل طريقة الدفع</i><br>ك <i>نك حساب السع</i><br>وزارة الم | - /خ<br>يم                                          |
| حة ورقابة المبتمع<br>                          | بيل المثال: البطاقة<br>الإمارات العربية المتحدة<br>مة ووقاية المجتمع<br>مة ووقاية المجتمع<br>مقاروة الم<br>الطريقة<br>اختر م<br>بطاق<br>بطاق          | الحيدها مج على سبي<br>بة ابتحدة<br>سجتمع<br>وزارة الصد<br>قت الباقي في التسجيل : (<br>تأكيد   | م المفضلة وقم بت<br>در أيضًا<br>مسحة ووقساية العرب<br>الوا<br>الوا<br>تحويل المصر في | تر طريقة الدفع<br>كنك حساب السع<br>وزارة الم                 | - /خ<br>مي -                                        |
| حة ورقابة المجمع<br>طريقة الدفع المطلوبة<br>فة | بيل المثال: البطاقة<br>الإمارات العربية المتحدة<br>مة ووقاية المجتمع<br>مة ووقاية المجتمع<br>مقالية المجتمع<br>الطريقة<br>الختر م<br>بطاق<br>بطاق     | الحيدها مج على سبب<br>بة المتحدة<br>تسجتمع<br>وزارة الصد<br>قت الباقي في التسجيل : (<br>تأكيد | م المفضلة وقم بت<br>مر أيضًا<br>مسحة ووقساية العربي<br>الوا<br>تحويل المصر في        | تر طريقة الدفع<br>كنك حساب السع<br>وزارة الم                 | ـــ / ـــ<br>يم<br>ــــــــــــــــــــــــــــــــ |

|      |                                                         |                                                          | أدناه                                 | لموضحة                                | ، تظهر الشاشة ا                                              | ج تأكيد       | رد الضغط على -                               | - بمج              |
|------|---------------------------------------------------------|----------------------------------------------------------|---------------------------------------|---------------------------------------|--------------------------------------------------------------|---------------|----------------------------------------------|--------------------|
|      |                                                         | :<br>حة روقاية المجتمع                                   | الإمارات العربية<br>المتحدة وزارة الم |                                       | الإمارات العربية المتح<br>زارة الصــحــة ووقـــايـة المــجـت | 9             |                                              |                    |
|      |                                                         |                                                          | روقاية المجتمع<br>00:07:1             | وزارة الصنحة و<br>فت الجلسة الوسار: 8 | ا و                                                          |               |                                              |                    |
|      |                                                         |                                                          | =                                     | -0                                    |                                                              |               |                                              |                    |
|      |                                                         |                                                          | الطريقة                               | تلكيد                                 | 1                                                            |               |                                              |                    |
|      | الوصف<br>د الترخيص لعمارسة الطب أو ممارسة طب الأستان    | رم الطلب للمصول على جديدتر خيص تجدي                      | H)                                    |                                       | بلغ مبلغ الضربية (درهم)<br>درهم 0.00 درهم 100                | الم           | المجموع مع مبلغ الضربية الكمية<br>1 درهم 100 |                    |
|      | النمرع                                                  |                                                          |                                       |                                       |                                                              |               | ( درهم 100                                   |                    |
|      | الوصف                                                   |                                                          |                                       | المبلغ                                | مبلغ الضريبة (در هم)                                         | الكمية        | المجموع مع مبلغ الضربية                      |                    |
|      | تينيد كرخيص مزاولة الطب البشري أو طب الإستان<br>المجموع |                                                          |                                       | درهم 3000                             | درهم 0.00                                                    | 1             | د درهم 3000<br>درهم 3000                     | - 1                |
|      | رسوم المللب                                             |                                                          |                                       |                                       |                                                              |               |                                              |                    |
|      | ، الوصف<br>رسوم البطاقة                                 | المبتغ<br>د درم 21.08 ،                                  | مبلغ الضريبة (درهم)<br>درهم 1.05      |                                       | بلغ الضريبة<br>درهم 22.13                                    | المجموع مع ه  |                                              | _                  |
|      | المجنوع                                                 |                                                          |                                       |                                       | رهم 22.13                                                    | د             |                                              |                    |
|      | اجدلي لضربية<br>الميلغ الإجمالي                         |                                                          |                                       |                                       |                                                              |               | 1.(<br>3122.                                 | درهم 05<br>درهم 13 |
|      | 2.3.40.1120                                             |                                                          | with star. I                          |                                       |                                                              |               |                                              |                    |
|      |                                                         |                                                          | للرية اللغ                            | سیر<br>۱                              |                                                              |               | لله الدفع                                    | هو اصد             |
|      |                                                         |                                                          |                                       |                                       |                                                              |               |                                              |                    |
|      |                                                         | ح.                                                       | واصلة الدف                            | . <i>فع أو</i> م                      | نغيير طريقة الا                                              | <i>دفع أو</i> | ك إلغاء عملية ال                             | - يمكنا            |
| حکام | ة على الشروط والأح                                      | طاقة + الموافقاً                                         | ، بيانات الب                          | ب إِدخار                              | الدفع ← يُتطل                                                | مواصلة        | الضغط على 🗲 ا                                | - عند              |
|      |                                                         |                                                          | صادقة                                 | نأكيد اله                             | لبغط على 🔶 ا                                                 | طاقة، اذ      | إدخال بيانات البع                            | - بعدا             |
|      |                                                         |                                                          |                                       |                                       |                                                              |               |                                              |                    |
|      |                                                         | ينة المتحدة                                              | الإمارات الح                          | 2                                     | اتالعربية التحدة                                             | الاماد        |                                              |                    |
|      |                                                         | وزارة الصحة ووقاية المجتمع<br>وزارة الصحة ووقاية المجتمع |                                       |                                       | وقاية المجتمع                                                | صــحـــة ور   | وزارة الأ                                    |                    |
|      |                                                         |                                                          | قاية المجتمع                          | زارة الصحة وو                         |                                                              |               |                                              |                    |
|      |                                                         |                                                          | 312 در هم<br>35:00                    | (جمالي: 22.13<br>(:01 :_              | الميلغ ا!<br>القتر الرقية الترجيل                            |               |                                              |                    |
|      |                                                         |                                                          |                                       | d to . eo                             | الدفع عند مارية                                              |               |                                              |                    |
|      |                                                         |                                                          |                                       | ، جوجن بي                             | الفقع عن طريق                                                |               |                                              |                    |
|      |                                                         | اسم حامل البطاقة                                         |                                       | - '¢                                  |                                                              |               |                                              |                    |
|      |                                                         | سيتا رامان                                               |                                       |                                       |                                                              |               |                                              |                    |
|      |                                                         | رقم البطاقة                                              |                                       |                                       |                                                              |               |                                              |                    |
|      |                                                         | 4111 1111 1111 1111                                      |                                       |                                       |                                                              |               |                                              |                    |
|      |                                                         | الشهر                                                    | السنة                                 |                                       | كفف                                                          |               |                                              |                    |
|      |                                                         | فيسل / الرول                                             | 28                                    |                                       |                                                              |               |                                              |                    |
|      |                                                         | وافق على الشروط والأحكام                                 | i .                                   |                                       |                                                              |               |                                              |                    |
|      |                                                         |                                                          |                                       | ادفع الأن                             |                                                              |               |                                              |                    |
|      |                                                         | إلغاء العملية                                            |                                       |                                       | تغيير طريقة الدفع                                            |               |                                              |                    |
|      |                                                         |                                                          |                                       |                                       |                                                              |               |                                              |                    |
|      |                                                         |                                                          |                                       |                                       |                                                              |               |                                              |                    |
|      |                                                         |                                                          |                                       |                                       |                                                              |               |                                              |                    |
|      |                                                         |                                                          |                                       |                                       |                                                              |               |                                              |                    |

| تقاصيل الدق                           |                                |       |      |                         |  |
|---------------------------------------|--------------------------------|-------|------|-------------------------|--|
| المبلغ السفر                          | 3122.13                        |       |      |                         |  |
| حالة السياطة الد                      | ناجح                           |       |      |                         |  |
| الدولي البيات                         | 1214585574233                  | 55632 |      |                         |  |
| مرجع التطنيز                          | 96303                          |       |      |                         |  |
| اسم التطنيز                           | الترخيص                        |       |      |                         |  |
| نتيجة النف                            | للبلغ للمودع التجاح            |       |      |                         |  |
| ، تجديد الترخيص 1<br>مارسة طب الإنشان | رس د ملك<br>إسماريية الطب أو « | 1     | 0.00 | 100.00                  |  |
| ة الطب البشري أو 2<br>طب الأستان      | تېنچ ترخيص سار                 | 1     | 0.00 | 3000.00                 |  |
| تفاصيل الرسوم                         |                                |       |      |                         |  |
| يل الرقم التملسلي                     | تغصب                           |       |      | الميلغ الإجمالي (در هم) |  |
| رسوم البطاقة 1                        |                                |       |      | 22.13                   |  |
|                                       |                                |       |      |                         |  |

# التحقق من حالة التجديد

|                  | الصلاحية                         | بادرخ انتهاء        | ن الطلب ٢                      | ، التحقق م                  | في الحال بعا            | خبص أ          | حديد التر     | - ىتمت         |
|------------------|----------------------------------|---------------------|--------------------------------|-----------------------------|-------------------------|----------------|---------------|----------------|
| رقارة المحتم     | بذارة لاحتدقهم                   | داخار ک <u>م</u> من | الدربارية ال                   |                             | ي و.<br>آمالا که اا     | ویک<br>فارداد  | الحي بيدزرا   | 1844 -         |
|                  |                                  |                     |                                | <i>C.</i>                   | - ہی \                  | سى جساب        |               |                |
|                  |                                  |                     |                                |                             |                         |                |               |                |
| المتثراة         | مساحة عدا                        | تفاصبل المنشأة      | ساحة عماء الموظفين             | سار الموظفين م              | ) زيارة مساحة د         | الخصيص نائر    | الهو ظفت ا    |                |
| · ·····          |                                  |                     | 0,-9-0                         |                             | (                       | ,              |               |                |
|                  |                                  |                     |                                |                             |                         |                |               | and the second |
|                  |                                  |                     |                                |                             | 1.00                    |                | -             | إضافة مرطفين   |
| 10-6 من 10 S     | نانوثانية                        |                     |                                |                             | 1                       |                |               |                |
|                  |                                  | کر ترب حسب          | ~ 11                           | غَبْهُ سريعة: أَبْلِيكَا 17 | ⊿ ] ੈ                   | ~              |               | Q ×            |
| ر قم الطلب       | أسم الموظف                       |                     | نوع الطاقم الطبى               | أنواع الطلبات               | خالة الطلب              |                | تاريخ التقديم | عرض            |
| 93054            | لُىوالَّي جالجادةاران بيلاى ريما |                     | فتى                            | الإلغاء                     | لم يقدم                 |                | 06-10-2022    | ø              |
| 93081            | اختبار                           |                     | ىكتور                          | الإلغاء.                    | الدفع المطلوب           |                | 29-12-2022    | 0              |
| 93092            | سلمان بار ي                      |                     | ىكترر                          | تغيير العنوان               | لم يقدم                 |                | 05-01-2023    | 0              |
| 93094            | عبد الله محمد خير ي              | _                   | يو گڏر                         | إز الهَ فورية               | فق من صحة المستندات     | الت            | 06-01-2023    | Ø              |
| 93095            | سيتا رامان راداكريشتان           |                     | ىكتور                          | تجديد فورى                  | من صحة الرئالق الدلخلية | التحقق         | 09-01-2023    | 0              |
| 1)2              |                                  |                     |                                |                             |                         |                |               | 1.1            |
|                  |                                  |                     |                                |                             |                         |                |               |                |
| - «"a"«,         | ەن 7 7                           |                     |                                |                             |                         | 2              |               |                |
|                  |                                  | · =                 | ~ 11                           | مدا                         | Staff License No        | 2              |               | Q ×            |
| رقم ترخيص الموظف | اسم                              | نوع الطاقم الطبى    | تخصص                           | ٩                           | المسمهات الطير          | تاريخ الانتباء | مالة الرخصية  | عرض            |
| مد-17418         | عبد الله محمد خير ي              | Doctor              | سارس عام                       |                             | سارين عام 31-2024-01    |                | ىرخەن         | 0              |
| 151624           | میتا رامان راداکریشنان دکتور     |                     | اري أمراض العَّب التداخلية (أ) | الطب الباطتى/استش           |                         | 31-01-2024     | الرخص         | 0              |
| 1)2              |                                  |                     |                                |                             |                         |                |               |                |

6. طباعة ترخيص الموظف

| المتوفرة قبل                                                                                                    | خة القديمة                                                                                                    | طباعة النسد                                                                                             | لکن یمکن                                                                                             | تجديده، و                                                                                                    | ے ما لم يتم                                                                                                    | يص الموظة                                                                                                    | لمباعة ترد                                                                                                    | لا يمكنكَ ط                                                                              | - |
|----------------------------------------------------------------------------------------------------|----------------------------------------------------------------------------------------------------|----------------------------------------------------------------------------------------------------|----------------------------------------------------------------------------------------------------|----------------------------------------------------------------------------------------------------|----------------------------------------------------------------------------------------------------|----------------------------------------------------------------------------------------------------|----------------------------------------------------------------------------------------------------|------------------------------------------------------------------------------------------|---|
|                                                                                                    |                                                                                                    |                                                                                                    |                                                                                                    |                                                                                                    | , ,                                                                                                    |                                                                                                    |                                                                                                    | التجديد                                                                                  |   |
|                                                                                                    |                                                                                                    |                                                                                                    |                                                                                                    |                                                                                                    |                                                                                                    |                                                                                                    |                                                                                                    |                                                                                          |   |
|                                                                                                    |                                                                                                    |                                                                                                    |                                                                                                    |                                                                                                    |                                                                                                    |                                                                                                    |                                                                                                    |                                                                                          |   |
| ن إشعارات المدفوعات <mark>4</mark>                                                                                | ات أساسية وثائق الموظفر                                                                                                    | معلوما                                                                                                  |                                                                                                    |                                                                                                    |                                                                                                    |                                                                                                    |                                                                                                    |                                                                                          |   |
| <ul> <li>تعليمات الصورة بر</li> </ul>                                                                             | *                                                                                                    | رقم الترخيص                                                                                             | حالة الترخيص                                                                                         |                                                                                                    | تاريخ الإصدار                                                                                                    | 1                                                                                                    |                                                                                                    | -                                                                                        |   |
|                                                                                                    |                                                                                                    | د15162                                                                                                  | مرخص                                                                                                 |                                                                                                    | 01-02-2023                                                                                                    | 31-01-2024                                                                                                    | 0                                                                                                    |                                                                                          |   |
|                                                                                                    |                                                                                                    | اسم الموظف (الإنجليزية)                                                                                 |                                                                                                    |                                                                                                    | ف (عربی)                                                                                                    | * اسم أموظ                                                                                                    |                                                                                                    |                                                                                          |   |
|                                                                                                    |                                                                                                    | سیتا رامان راداگریشنان                                                                                  |                                                                                                    |                                                                                                    | زىلىن                                                                                                    | وليج جيلولو غ لا                                                                                                    | لولينو غا                                                                                                    |                                                                                          |   |
| <b>U</b>                                                                                                    |                                                                                                    | رقم التقييم                                                                                             | الفنة                                                                                                |                                                                                                    | التخصص                                                                                                    |                                                                                                    | العنوان الطبى                                                                                                    |                                                                                          |   |
|                                                                                                    |                                                                                                    | 0                                                                                                    | .د                                                                                                   | ىكتو                                                                                                    | ي / إنتر                                                                                                    | الطب الياط                                                                                                    | مىكشار (أ)                                                                                                    |                                                                                          |   |
|                                                                                                    |                                                                                                    | * نوع الطاقم الطبي                                                                                      | نىية                                                                                                 |                                                                                                    | نوع الجنس                                                                                                    |                                                                                                    | تاريخ الميلاد                                                                                                    |                                                                                          |   |
|                                                                                                    |                                                                                                    | ىكتور                                                                                                   | ~                                                                                                    | الم                                                                                                    | ذكر                                                                                                    |                                                                                                    | 26-04-1957                                                                                                    |                                                                                          |   |
|                                                                                                    |                                                                                                    | * البريد الإنكثروني                                                                                     |                                                                                                    |                                                                                                    | * الهوية الإمار اتية                                                                                                    | م بیانائی                                                                                                    | ده را                                                                                                    | فبزا الموح                                                                               |   |
|                                                                                                    |                                                                                                    | mail@rakhospital.c                                                                                      | comi                                                                                                 |                                                                                                    | 784-1975-053983                                                                                                    | 0-3                                                                                                    |                                                                                                    | " (L                                                                                     | _ |
| نصبح الحالاً<br>صديق على ه                                                                                        | ستندات -<br>- ما إذا تم الذ<br>نشة أدناه .                                                                                                    | ہی <i>کافة المس</i><br>لة ← لمعرفة<br>سح علی الشاش                                                      | مجتمع عا<br>للبات المفعا<br>ما هو موض                                                                | ، ووقاية ال<br>فين ← الط<br>معلومات ك                                                                               | زارة الصحة<br>· عمل الموظ<br>عدم كفاية ال                                                                                                    | ی موافقة و<br>ن ← مساحاً<br>فضها بسبب                                                                                                    | صولك عا،<br>حة الطلب م<br>إلها أم تم ز                                                                                                    | بمجرد ح<br>مکتملة<br>يمکنك متاب<br>الطلب وقيو                                            | - |
| نصبح الحالاً<br>صديق على ه                                                                                        | متندات ←:<br>- ما إذا تم الة<br>نمة أدناه.                                                                                                    | ہی <i>کافة المس</i><br>لة ← لمعرفة<br>مح عل <i>ی ا</i> لشبائ                                            | مجتمع عا<br>للبات المقعا<br>ما هو موخ                                                                | ، ووقاية ال<br>فين ← الط<br>معلومات ك                                                                               | زارة الصحة<br>- عمل الموظ<br>عدم كفاية ال                                                                                                    | ی موافقة و<br>ن ← مساحاً<br>فضها بسبب                                                                                                    | حبولك عام<br>مة الطلب م<br>لها أم تم ر                                                                                                    | بمجرد ح<br>مكتملة<br>يمكنك متاب<br>الطلب وقبو                                            | - |
| نصبح الحالاً<br>صديق على م<br>الترخيص الطبي                                                                       | متندات ←<br>• ما إذا تم الت<br>نية أدناه                                                                                                    | ہی کافة المس<br>لة ← لمعرفة<br>مح على الشاۂ                                                             | مجتمع عا<br>للبات المفعا<br>ما هو موخ                                                                | ، ووقاية ال<br>فين ← الط<br>معلومات ك                                                                               | زارة الصحة<br>1- عمل الموظ<br>عدم كفاية ال                                                                                                    | ی موافقة و<br>ن ← مساحآ<br>فضها بسبب                                                                                                    | صبولك عام<br>مة الطلب م<br>لها أم تم ر                                                                                                    | بمجرد حد<br>مكتملة<br>يمكنك متاب<br>الطلب وقبو                                           | - |
| <i>لصبح الحالاً</i><br>ص <i>ديق على م</i><br>الترخيص الطبي<br>طلب الموظفيين                                       | متندات ←<br>- ما إذا تم الت<br>نمة أدناه.<br>ميدا                                                                                                    | ہی کافة المس<br>لة ← لمعرفة<br>مح علی الشباۂ                                                            | مجتمع عا<br>للبات المقعا<br>ما هو موخ                                                                | ، ووقاية ال<br>فين ← الط<br>معلومات ك                                                                               | زارة الصحة<br>• عمل الموظ<br>عدم كفاية ال                                                                                                    | ی موافقة و<br>ن ← مساحاً<br>فضها بسبب                                                                                                    | صبولك عام<br>مة الطلب م<br>إلها أم تم ر<br>مكمل                                                                                                    | بمجرد ح<br>مكتملة<br>يمكنك متاب<br>الطلب وقبو                                            | - |
| <b>نصبح الحالاً</b><br>ص <i>ديق على م</i><br>الترخيص الطبي<br>طلب الموظفيين                                       | متندات ←<br>• ما إذا تم الآ<br>نية أدناه م<br>مينا                                                                                                    | ہی کافة المس<br>لة ← لمعرفة<br>مح علی الشاۂ                                                             | مجتمع عا<br>للبات المفعا<br>ما هو موخ                                                                | ، ووقاية ال<br>فين ﴾ الط<br>معلومات ك<br>تم التقديم                                                                 | إرارة الصحة<br>• عمل الموظ<br>عدم كفاية ال                                                                                                    | ی موافقة و<br>ن ← مساحآ<br>فضها بسبب                                                                                                    | صبولك عام<br>مة الطلب م<br>لها أم تم ر<br>مكمل                                                                                                    | بمجرد حد<br>مكتملة<br>يمكنك متاب<br>الطلب وقبو                                           | - |
| نصبح الحالاً<br>صديق على ه<br>الترقيس الطبي<br>طلب الموثقيين<br>(الايطيرية)                                       | متندات کی ت<br>ما إذا تم الت<br>نمة أدنام م<br>م بدا<br>سم المنناه (                                                                                                    | لى كافة المس<br>لة ← لمعرفة<br>مح على الشباة<br>لىربيه)                                                 | مجتمع عا<br>للبات المفعا<br>ما هو موخ<br>الم المندأة (بالغه ال                                       | ، ووقاية ال<br>فين ﴾ الط<br>معلومات ك<br>تم التقيم                                                                  | إرارة الصحة<br>• عمل الموظ<br>عدم كفاية ال                                                                                                    | ی موافقة و<br>ن ← مساحة<br>فضها بسبب                                                                                                    | صبولك علم<br>مة الطلب م<br>رفها أم تم ر<br>مكمل                                                                                                    | بمجرد ح<br>مكتملة<br>الطلب وقبو<br>الطلب وقبو                                            | - |
| تصبيع الحالا<br>صديق على م<br>الترميس الطبي<br>طب الموظفين<br>(الانطبزية)<br>estClinic                            | متندات کی ت<br>م ما اذا تم الت<br>نمة أدنام م<br>م بدا<br>امم المنشاه (                                                                                                    | لى كافة المس<br>لة ← لمعرفة<br>مح على الشاة<br>لمريبه)<br>تستكلينيك                                     | <b>مجتمع عا</b><br>ل <i>لابات المفعا</i><br>ما هو موخ<br>اسم المندأة (بالغة ال                       | ، ووقاية ال<br>فين ﴾ الط<br>معلومات ك<br>معلومات ك                                                                  | زارة الصحة<br>م عمل الموظ<br>عدم كفاية ال<br>al Clinic                                                                                                    | ی موافقة و<br>ن ← مساحاً<br>فضها بسبب                                                                                                    | صبولك عام<br>مة الطلب م<br>لها أم تم ر<br>مكتمل<br>u                                                                                                    | بمجرد ح<br>مكتملة<br>الملك متاب<br>الطلب وقبو<br>الملنة الطبية                           | - |
| تصبح الحالاً<br>صديق على ه<br>الترجيس الطبي<br>طلب الموققيين<br>(الايطيرية)                                       | متندات ؟:<br>مما إذا تم الت<br>نبة أدناه.<br>م بدا<br>الم المنشاه (<br>رقم الترخص                                                                                                    | لى كافة المس<br>لة ← لمعرفة<br>مح على الشباش<br>ليريية)<br>تستكلينيك                                    | <b>مجتمع عا</b><br>ل <i>لبات المفعا</i><br>ما هو موخ<br>المناه (بالغه ال<br>الإمنار                  | ، ووقاية ال<br>فين ﴾ الط<br>معلومات ك<br>تريخ<br>تدين                                                               | <u>زارة الص</u> حة<br>م عمل الموظ<br>عدم كفاية ال<br>al Clinic                                                                                                    | ی موافقة و<br>ن ← مساحاً<br>فضها بسبب<br>الته                                                                                                    | صبولك علم<br>مة الطلب م<br>رلها أم تم ر<br>مكتمل<br>ر                                                                                                    | بمجرد ح<br>مكتملة<br>يمكنك متاب<br>الطلب وقبو<br>للملب وقبو<br>المنطنة الطبية            | - |
| تصبح الحالا<br>صديق على م<br>الترخيص الطبي<br>طلب الموظفين<br>(الإسطيرية)<br>estClinic                            | متندات کن<br>م ما إذا تم الت<br>م ما إذا تم الت<br>م بدا<br>م بدا<br>الم المنشأة (<br>رقم الترخص                                                                                                    | لى كافة المس<br>لة ← لمعرفة<br>سع على الشاة<br>لمريبه)<br>تستكلينيك<br>01-02-2022                       | <b>مجتمع عا</b><br>ل <i>لابات المفعا</i><br>ما هو موخ<br>اسم المنتأة (بالعه ال<br>الاصدار            | ، ووقاية ال<br>فين ٤ الط<br>معلومات ك<br>تم التقديم<br>ترييخ<br>ترييخ                                               | <u>زارة الصحة</u><br>معمل الموظ<br>عدم كفاية ال<br>عاد الماند<br>عاد الماند<br>عاد 2023                                                                                                    | ی موافقة و<br>ن ← مساحاً<br>فضها بسبب<br>النده                                                                                                    | صبولك علم<br>مة الطلب م<br>لها أم تم ر<br>مكتمل<br>Ucensed                                                                                                    | بمجرد ح<br>مكتملة<br>يمكنك متاب<br>الطلب وقبو<br>وليه<br>الملية الملية                   |   |
| تصبيح الحالاً<br>صديق على ه<br>الترخيص الطبي<br>طلب الموتقيين<br>علب الموتقيين<br>وestClinic                      | متندات کی ت<br>م ما إذا تم الت<br>م اذنام م<br>م بدا<br>م بدا<br>م بدا<br>م بدا<br>م بدا                                                                                                    | لى كافة المس<br>لة ← لمعرفة<br>مح على الشاش<br>لمريبه)<br>تستكلينيك<br>01-02-2022                       | <b>مجتمع عا</b><br><u>للبات المفعا</u><br>ما هو موخ<br>الم المنداه (بالغه ال<br>الاصدار              | ، ووقاية ال<br>فين ﴾ الط<br>معلومات ك<br>تريخ<br>تريخ<br>31-01-                                                     | <u>زارة الصحة</u><br>معمل الموظ<br>عدم كفاية ال<br>عدم كانية<br>عدم كفاية                                                                                                    | ى موافقة و<br>ن ← مساحاً<br>فضها بسبب<br>الله                                                                                                    | مبولك علم<br>مة الطلب م<br>رلها أم تم ر<br>مكمل<br>Ucensed                                                                                                    | بمجرد ح<br>مكتملة<br>يمكنك متاب<br>الطلب وقبو<br>قبع<br>المطنه الطبية                    |   |
| نصبح الحالا<br>صديق على ه<br>الترخيص الطبي<br>طلب الموظفين<br>(الانجليزية)<br>estClinic<br>763                    | متندات ؟<br>م ما إذا تم الت<br>م بدا<br>م بدا<br>رقم الترخيس                                                                                                    | لى كافة المس<br>لة ← لمعرفة<br>لمح على الشنائ<br>لمربيه)<br>تستكلينيك                                   | مجتمع عا<br>للبات المفع<br>ما هو موخ<br>المناه (بالعه ال<br>الاصدار                                  | ، ووقاية ال<br>فين ٢ الم<br>معلومات ك<br>تم التخيم<br>قرير<br>تريخ                                                  | <u>إزارة الصحة</u><br>معمل الموظ<br>عدم كفاية ال<br>عاد الناد<br>عاد الناد<br>عاد الناد                                                                                                    | ی موافقة و<br>ن ب مساحاً<br>فضها بسبب<br>التله                                                                                                    | صبولك علم<br>مة الطلب م<br>رلها أم تم ر<br>مكمل<br>U                                                                                                    | بمجرد ح<br>مكتملة<br>يمكنك متاب<br>الطلب وقبو<br>وقبو<br>المطنه الطبية<br>ملة الرخصة     |   |
| تصبيح الحالا<br>صديق على م<br>الترخيص الطيي<br>طب الموظنين<br>(الابطيرية)<br>فعدد السله<br>الملب الطلب الموط      | متندات بي الت<br>م ما إذا تم الت<br>م اذام م<br>م بدا<br>م بدا<br>رقم الترخص                                                                                                    | لى كافة المس<br>لية ← لمعرفة<br>سح على الشياش<br>لمريبه)<br>مستكلينيك<br>01-02-2022                     | مجتمع عا<br>اللبات المفعا<br>ما هو موخ<br>الاصنار<br>الاصنار<br>الامنان                              | ، ووقاية ال<br>فين ﴾ الط<br>معلومات ك<br>تم التقديم<br>قارات<br>تريخ                                                | يزارة الصحة<br>م عمل الموظ<br>عدم كفاية ال<br>عادم كفاية ال<br>عا Documente Validati                                                                                                    | ى موافقة و<br>ن ← مساحاً<br>فضها بسبب<br>لليه                                                                                                    | صبولك علم<br>مة الطلب م<br>رلها أم تم ر<br>مكتمل<br>Licensed                                                                                                    | بمجرد ح<br>مكتملة<br>يمكنك متاب<br>الطلب وقبو<br>مله النصة<br>عله النصة                  | - |
| نصبح الحالا<br>صديق على ه<br>الترخيص الطبي<br>طلب الموظفين<br>فعدClinic<br>الانطبي الطب                           | متندات ؟:<br>- ما إذا تم الت<br>نبة أدناه.<br>- ميدا<br>- ميدا<br>- مي<br>- مي<br>- مي<br>- مي<br>- مي<br>- ممدا<br>- مي<br>- ممدا<br>- مم<br>- ممدا<br>- م | لى كافة المس<br>لة ← لمعرفة<br>سع على الشاش<br>لمريبه)<br>01-02-2022                                    | مجتمع عا<br>للبات المقع<br>ما هو موخ<br>الم المندأة (بالغة ال<br>الاصدار<br>لذه الطك                 | ، ووقاية ال<br>فين ﴾ الم<br>معلومات ك<br>تم التخيم<br>تنيخ<br>النيخ<br>النيخ<br>الم                                 | ي <i>زارة الصحة براري الموظ معمل الموظ عدم كفاية ال</i><br>عدم كفاية ال<br>al Clinic<br>ديم<br>علم عامية المع<br>علم علم المعرفي الم                                                                                                    | ى موافقة و<br>ن ب مساحة<br>فضها بسبب<br>النه<br>النه<br>النه<br>النه<br>النه<br>المامار<br>مامار<br>مامارمار<br>ماممارمامام<br>مامارم<br>مممممام<br>مممامممممم<br>مممممممممم | مبولك علم<br>مة الطلب م<br>لها أم تم ر<br>مكتمل<br>Usensed                                                                                                    | بمجرد ح<br>مكتملة<br>بيمكنك متاب<br>الطلب وقبو<br>للطلب وقبو<br>ملة الرنصة<br>ملة الرنصة |   |
| تصبح الحالا<br>مصديق على م<br>الترخيص الطبي<br>طلب الموظفين<br>(الانطبرية)<br>estClinic<br>763<br>المث تعيل الطلب | متندات بي ت<br>م ما إذا تم الت<br>تبة أدنام م<br>م بدا<br>م بدا<br>رقم الترخص<br>رقم الملب                                                                                                    | لي كافة المس<br>لية ← لمعرفة<br>ليح على الشياة<br>العربية)<br>01-02-2022<br>Instant Renewal<br>للاensed | مجتمع عا<br>للبات المفعا<br>ما هو موخ<br>الم المنتأة (بالعه ال<br>الاصدار<br>لذه العلك<br>له الترخيص | ، ووقاية ال<br>فين ﴾ الط<br>معلومات ك<br>تم التقديم<br>تريخ<br>تريخ<br>تريخ<br>تريخ<br>تريخ<br>تريخ<br>تريخ<br>تريخ | <u>زارة المبحة</u><br><i>عدم كفاية ال</i><br>عدم كفاية ال<br>al Clinic<br>ديم<br>علم عمل الموظ<br>عدم كفاية ال<br>عدم كفاية الم<br>عدم كفاية الم عدم كفاية الم عدم كفاي عدم كفاي كفاي الم عدم كفاية الم عدم كفاي | ی موافقة و<br>ن ب مساحاً<br>فضها بسبب<br>النه<br>النه<br>تاريخ الآمدار<br>مر ميع الم                                                                                                    | صبولك علم<br>مت الطلب م<br>لهة الطلب م<br>رلها أم تم ر<br>مكتمل<br>للاحد محمد<br>عليما المحمد<br>عليما المحمد<br>علما المحمد<br>عليما المحمد<br>عليما المحمد<br>عليما المحمد<br>عليما المحمد<br>عليما المحمد<br>عليما المحمد<br>عليما المحمد<br>عليما المحمد<br>عليما المحمد<br>عليما المحمد<br>عليما المحمد<br>علما المحمد<br>عليما المحمد<br>علما المحمد<br>علما المحما المحمد<br>علما الما الما المحمد<br>علما المحمد<br>علما المحمد<br>علما المحمد<br>علما الما الما الما المحمد<br>علما المحمد<br>علما الما الما علما الما الما الما الما | بمجرد ح<br>مكتملة<br>مكتملة متاب<br>الطلب وقبو<br>ملا النصن<br>ملا النصن<br>النيخ التليم |   |